## **CAPP User Manual**

CAPP is a new feature available via OrediggerWeb. CAPP stands for Curriculum, Advising, and Program Planning. In other words, CAPP is a degree evaluation tool. It will take all of the courses you have taken and compare them to the appropriate curriculum so you can see exactly how close you are to earning your degree.

| Č Student & Financial Ald - Windows Internet Explorer                                                                                                    |                                   | After logging in to OrediggerWeb, |
|----------------------------------------------------------------------------------------------------|-----------------------------------|-----------------------------------|
|                                                                                                    | V ( Ve Search                     | select Student Services and       |
| 🚖 🛠 🛞 • 🔀 Onade Application Server For 🐻 What of Analysis 🛛 🐻 Student & Financial Ad 🛛 X 🔀 Onade Application Server For                                                                                                    | 💁 • 🔯 👘 • 🖓 Bage • 🗿 Tgols • 🍐    | - Financial Aid                   |
| Student<br>Information<br>System Dreuhyerstry or MONTANA Oregitager/Veb                                                                                                    |                                   |                                   |
| Personal Information Student Services & Financials 1 Faculty Services New WebTailor Administration                                                                                                    |                                   |                                   |
| Search 60                                                                                                    | RETURN TO MENU SITE MAP HELP EXIT | Soloct CAPP                       |
| 🗞 Student Services & Financial Aid                                                                                                    |                                   | Select CAFF.                      |
| Admissions<br>Review existing applications, their status, and the status of supporting requirements.                                                                                                    |                                   |                                   |
| Registration<br>Check your registration status: Drop/add classes and Display your class schedule.<br>Structers Records                                                                                                    |                                   |                                   |
| View your holds. Display your grades and transcripts; Complete available surveys.<br>Financial Aid                                                                                                    |                                   |                                   |
| Apply for Financial Alds: Review the status of your <u>Finance and</u> applications: Check status of document requirements; Review Ioans.<br>Student Account<br>Review Financial Account                                                                                                    |                                   |                                   |
| neven oprinn vijite<br>CAPP<br>Curitulum, Advising, 5 Drogram Planning, Run degree evaluation, perform what if analysis.                                                                                                    |                                   |                                   |
| RELEASE: 8.4                                                                                                    |                                   |                                   |
|                                                                                                    |                                   |                                   |
|                                                                                                    |                                   |                                   |
|                                                                                                    |                                   |                                   |
|                                                                                                    |                                   |                                   |
|                                                                                                    |                                   |                                   |
|                                                                                                    |                                   |                                   |
|                                                                                                    |                                   |                                   |
|                                                                                                    | Trusted sites 🗮 100% -            | 1                                 |
| C CARO - Windows Internet Evolution                                                                                                    |                                   |                                   |
| C 🕑 🕑 🔸 🛅 http://micambidi.nitech.edu/3332/bardgord/tudkuba/P_GerVieru/hane-brieru/P_GMVMeru                                                                                                    | 14 [X] Log Sands [P]+             |                                   |
| je got jev Fiponite josk gelp                                                                                                    |                                   |                                   |
| Student<br>Information<br>System THE UNIVERSITY OF WORKAME OTEOLogor/Web                                                                                                    |                                   | Select Run a CAPP Evaluation.     |
| Personal Information Student Services & Financial Aid Faculty Services New WebTailor Administration                                                                                                    |                                   |                                   |
| Search 60                                                                                                    | RETURN TO HENU SITE MAP HELP EXIT |                                   |
| Student Services & Financial Aid                                                                                                    |                                   |                                   |
| How to use CAPP<br>CARP Insertores Manual                                                                                                    |                                   |                                   |
| Run a CAPP Evaluation<br>Declare an Option for Degree                                                                                                    |                                   |                                   |
| If your CAPP evaluation isn't showing an option, or if you want to change your option, you can do so by completing this form.<br>Change Catalog Term<br>If your CAPP evaluation isn't using the catalog you want to readuate from, you can change your catalog term the completion this form. |                                   |                                   |
| a you can wranted in its stang the change you man to galoater many you can change you change the change term by comparing an form.<br>Declare a Minor<br>If you are pursuing a minor and it's not on your CADP evaluation, you can declare a minor by completing this form.                   |                                   |                                   |
| RELEASE: 8.4                                                                                                    |                                   |                                   |
|                                                                                                    |                                   |                                   |
|                                                                                                    |                                   |                                   |
|                                                                                                    |                                   |                                   |
|                                                                                                    |                                   |                                   |
|                                                                                                    |                                   |                                   |
|                                                                                                    |                                   |                                   |
|                                                                                                    |                                   |                                   |
|                                                                                                    |                                   |                                   |
|                                                                                                    | ×                                 |                                   |

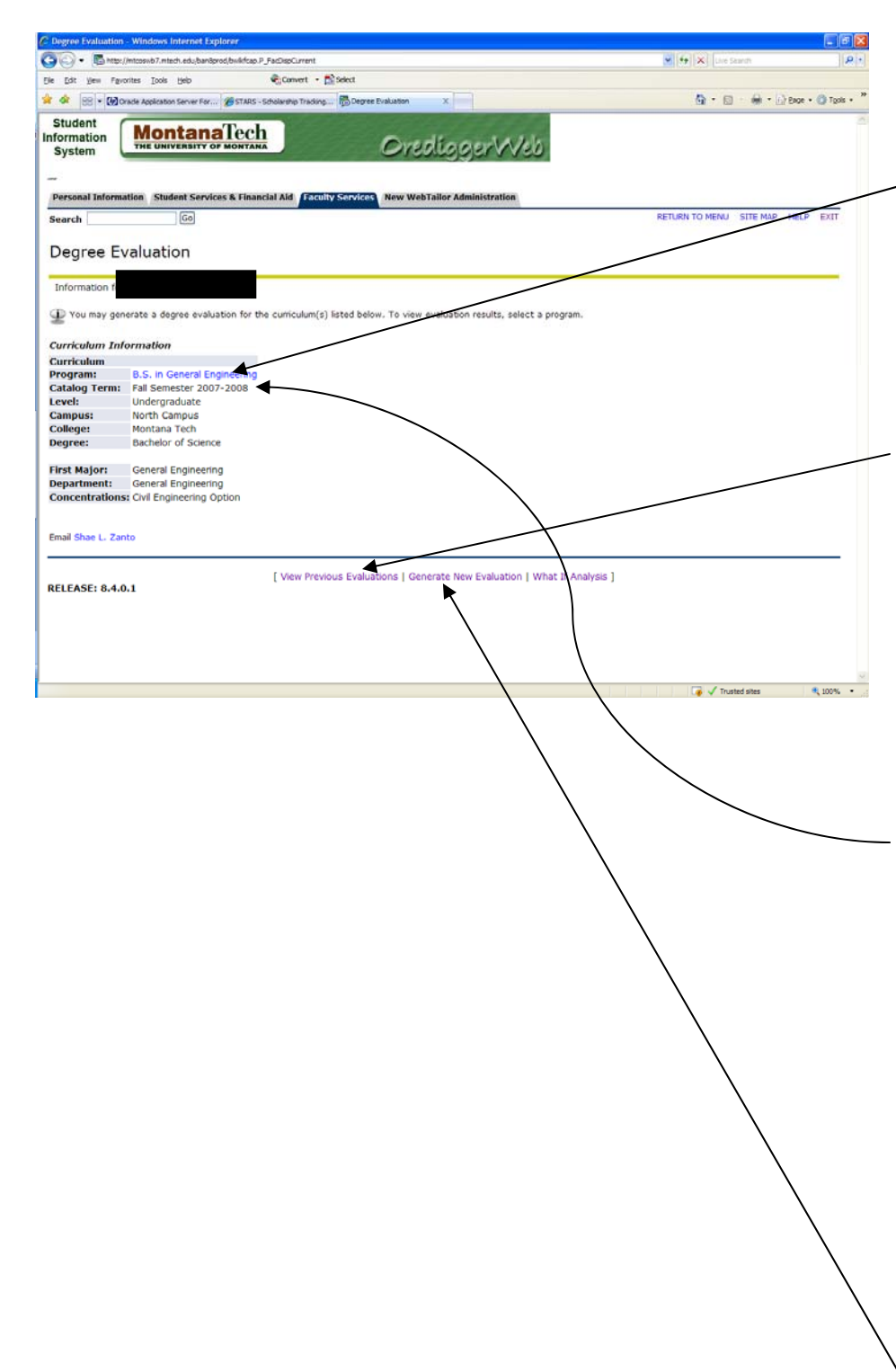

Here you will see the degree information we currently have on file for you.

If the program is hyperlinked (blue), that means an evaluation has already been run. If you click on it, it will take you to the last evaluation that was run for you, it won't generate a new one.

If you wish to view all previous evaluations that have been run for you, click on View Previous Evaluations. Here you will have the option of deleting any evaluations you have run. Please note, you're only able to delete evaluations that **you** have run, you won't be able to delete evaluations run by someone else (such as your advisor).

\*\*CATALOG TERM – be sure to note the catalog term. The curriculum that CAPP will run for you is the curriculum from the catalog that's listed as your catalog term. If you wish to use the curriculum from a later catalog, you must notify Enrollment Services by completing the Catalog Term Change form on the CAPP Menu.

To run a new evaluation, click on Generate New Evaluation.

| C Compliance Generate Evaluation - Windows Internet Explorer                                                               |                                   |                           |
|----------------------------------------------------------------------------------------------------|-----------------------------------|---------------------------|
| 🚱 🕞 • 🚯 http://mtcosub7.mtech.edu/ban3prod/burdscapp.P_DispEvaTerm                                                         | 🖌 🔄 🗶 Uve Search                  |                           |
| Ele Edt View Favorites Tools Help Convert • 🔂 Select                                                                       |                                   |                           |
| 🚖 🕸 🛞 🖲 🔀 Oracle Application Server For 🖉 STARS - Scholarship Tracking 🖏 Compliance Generate Eva X                         | 🏠 🔹 🔂 👘 👘 🔛 Bage 🔹 🏈 Tgols 🔹 🎽    |                           |
| Student<br>Information<br>System                                                                                           | 8                                 |                           |
| Personal Information Student Services & Financial Aid Faculty Services New WebTailor Administration                        |                                   |                           |
| Search Go                                                                                                    | RETURN TO MENU SITE MAP HELP EXIT | Click on the radio button |
|                                                                                                    |                                   |                           |
| Generate New Evaluation                                                                                                    |                                   | to select the program     |
| Information fo                                                                                                    |                                   |                           |
| To generate a new evaluation, select a program, degree, major and anticipated graduation term and select generate request. |                                   | then click on Generate    |
|                                                                                                    |                                   |                           |
| Program: B.S. in General Engineering     Degree: Bachelor of Science                                                       |                                   | Request.                  |
| Major: General Engineering                                                                                                 |                                   | I                         |
|                                                                                                    |                                   |                           |
| Term: Fall Semester 2010-2011 v                                                                                            |                                   |                           |
| Generate Res est                                                                                                    |                                   |                           |
|                                                                                                    |                                   |                           |
| [ Current Enrollment   View Previous Evaluations   What-If Analysis ]                                                      |                                   |                           |
| RELEASE: 8.4.0.1                                                                                                    |                                   |                           |
|                                                                                                    |                                   |                           |
|                                                                                                    |                                   |                           |
|                                                                                                    |                                   |                           |
|                                                                                                    |                                   |                           |
|                                                                                                    |                                   |                           |
|                                                                                                    |                                   |                           |
|                                                                                                    |                                   |                           |
|                                                                                                    | w.                                |                           |
| Dane                                                                                                    | 🏹 🗸 Trusted sites 🔍 100% •        |                           |

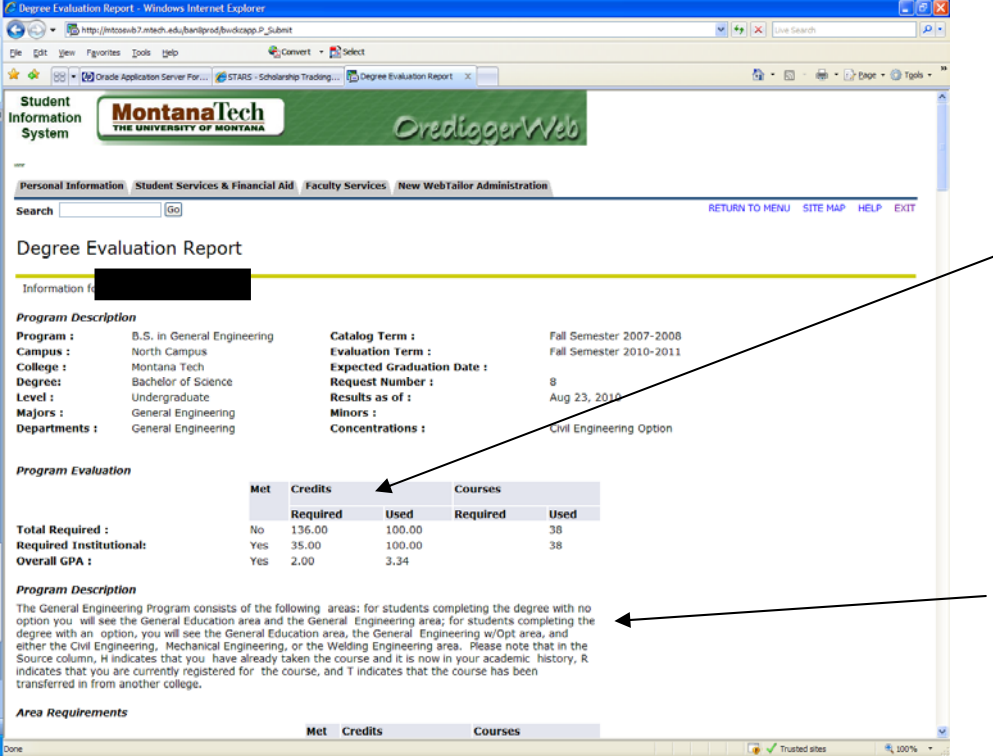

The first thing you'll see is the program requirements. This program requires that you complete 136 credits, of which 35 must be at Montana Tech. You must also have a cumulative GPA of at least 2.0.

Next is a description of the program. This shows which "areas" you should see in your evaluation.

| C Degree Evaluation Report - Windows Internet                                                                                                    | Explorer                                                                                                    |                                                                                                    |                                                                                                    |                                                                                                    |                                                                                                    |                                                                                                    |                                                                                                    |                                                                                                    |                                                                                     |                                                                                                    |                                                            |                                                                                                    |                         |                                                                                                    |           |
|----------------------------------------------------------------------------------------------------|----------------------------------------------------------------------------------------------------|----------------------------------------------------------------------------------------------------|----------------------------------------------------------------------------------------------------|----------------------------------------------------------------------------------------------------|----------------------------------------------------------------------------------------------------|----------------------------------------------------------------------------------------------------|----------------------------------------------------------------------------------------------------|----------------------------------------------------------------------------------------------------|-------------------------------------------------------------------------------------|----------------------------------------------------------------------------------------------------|------------------------------------------------------------|----------------------------------------------------------------------------------------------------|-------------------------|----------------------------------------------------------------------------------------------------|-----------|
| Carlos - 🕞 http://mtcoswb7.mtech.edu,ban8prod/                                                                                                    | wdkcapp.P_Subr                                                                                                    | nit                                                                                                    |                                                                                                    |                                                                                                    |                                                                                                    |                                                                                                    |                                                                                                    |                                                                                                    |                                                                                     | v 49                                                                                                    | XD                                                         | ve Search                                                                                                    |                         |                                                                                                    | PI        |
| Ele Edit Yew Favorites Tools Help                                                                                                    | ۹.                                                                                                    | Convert • 1                                                                                                    | Select                                                                                                    |                                                                                                    |                                                                                                    |                                                                                                    |                                                                                                    |                                                                                                    |                                                                                     |                                                                                                    |                                                            |                                                                                                    |                         |                                                                                                    |           |
| 🚖 🚸 🕅 🔹 🕼 Cracle Application Server For                                                                                                    | Degree Evaluati                                                                                                    | on Report                                                                                                    | x                                                                                                    |                                                                                                    |                                                                                                    |                                                                                                    |                                                                                                    |                                                                                                    |                                                                                     |                                                                                                    | <u>م</u> -                                                 | <b>N</b> -                                                                                                    | 🖶 = 🕞                   | Enge + 🔘                                                                                                    | gols + ** |
|                                                                                                    |                                                                                                    |                                                                                                    |                                                                                                    |                                                                                                    |                                                                                                    |                                                                                                    |                                                                                                    |                                                                                                    |                                                                                     |                                                                                                    |                                                            | _                                                                                                    |                         |                                                                                                    | ~         |
| Program Description<br>The General Engineering Program consis<br>option you will see the General Educatil<br>degree with an option, you will see the<br>either the Civil Engineering, Mechanical<br>Source column, H Indicates that you ha<br>indicates that you are currently register<br>transferred in from another college.                                                                                                    | sts of the fo<br>on area and<br>General Edu<br>Engineering<br>we already t<br>ed for the o                                                                                                    | llowing a<br>the Gene<br>ication an<br>, or the V<br>aken the<br>course, an                                                                                                    | areas: for stu<br>eral Enginee<br>rea, the Gene<br>Welding Engin<br>course and I<br>nd T indicate                                                                                                    | idents cor<br>ring area;<br>eral Engin<br>heering ar<br>it is now it<br>s that the                                                                                                    | mpleting<br>for stud<br>leering v<br>ea. Plea<br>n your a<br>course                                                                                                    | the deg<br>dents coi<br>w/Opt an<br>ase note<br>academic<br>has bee                                                                                                    | ree with<br>mpleting<br>a, and<br>that in th<br>history,<br>n                                                                                                    | no<br>the<br>R                                                                                                    |                                                                                     |                                                                                                    |                                                            |                                                                                                    |                         |                                                                                                    |           |
| Area Requirements                                                                                                    |                                                                                                    |                                                                                                    |                                                                                                    |                                                                                                    |                                                                                                    |                                                                                                    |                                                                                                    |                                                                                                    |                                                                                     |                                                                                                    |                                                            |                                                                                                    |                         |                                                                                                    |           |
| Area : General Education Groups                                                                                                    |                                                                                                    | Met                                                                                                    | Credits<br>Required                                                                                                    | Use                                                                                                    | Co<br>d Re                                                                                                    | quired                                                                                                    | Use                                                                                                    | d                                                                                                    |                                                                                     |                                                                                                    |                                                            |                                                                                                    |                         |                                                                                                    |           |
| Total Required :                                                                                                    |                                                                                                    | Yes                                                                                                    | 30.00                                                                                                    | 30.0                                                                                                    | 0 11                                                                                                    |                                                                                                    | 11                                                                                                    |                                                                                                    |                                                                                     |                                                                                                    |                                                            |                                                                                                    |                         |                                                                                                    |           |
| Area Description                                                                                                    |                                                                                                    |                                                                                                    |                                                                                                    |                                                                                                    |                                                                                                    |                                                                                                    |                                                                                                    |                                                                                                    |                                                                                     |                                                                                                    |                                                            |                                                                                                    |                         |                                                                                                    |           |
| The General Education Area consists of<br>order to satisfy the General Education                                                                                                    | several grou<br>requirement                                                                                                    | ups. You<br>s at Mont                                                                                                    | i must meet<br>tana Tech.                                                                                                    | the requir                                                                                                    | ements                                                                                                    | of each                                                                                                    | group in                                                                                                    |                                                                                                    |                                                                                     |                                                                                                    |                                                            |                                                                                                    |                         |                                                                                                    |           |
| Area Attached Groups                                                                                                    | Conora                                                                                                    | Beguire                                                                                                    | emente Met                                                                                                    | Dat                                                                                                    | Dec.                                                                                                    |                                                                                                    | to Hot                                                                                                    |                                                                                                    |                                                                                     |                                                                                                    |                                                            |                                                                                                    |                         |                                                                                                    |           |
| Yes COMMUNICATION                                                                                                    | Genera<br>Yes                                                                                                    | l Require                                                                                                    | ements Met                                                                                                    | Yes                                                                                                    | tail Req<br>;                                                                                                    | uiremer                                                                                                    | its Met                                                                                                    |                                                                                                    |                                                                                     |                                                                                                    |                                                            |                                                                                                    |                         |                                                                                                    |           |
| No HEMANITIES                                                                                                    | No                                                                                                    |                                                                                                    |                                                                                                    | No                                                                                                    |                                                                                                    |                                                                                                    |                                                                                                    |                                                                                                    |                                                                                     |                                                                                                    |                                                            |                                                                                                    |                         |                                                                                                    |           |
| Yes MATH<br>Yes PHYSICAL & LIFE SCIENCE LAB                                                                                                    | Yes                                                                                                    |                                                                                                    |                                                                                                    | Yes                                                                                                    |                                                                                                    |                                                                                                    |                                                                                                    |                                                                                                    |                                                                                     |                                                                                                    |                                                            |                                                                                                    |                         |                                                                                                    | _         |
| Yes WRITING                                                                                                    | Yes                                                                                                    |                                                                                                    |                                                                                                    | Yes                                                                                                    |                                                                                                    |                                                                                                    |                                                                                                    |                                                                                                    |                                                                                     |                                                                                                    |                                                            |                                                                                                    |                         |                                                                                                    |           |
| Yes PHYSICAL & LIFE SCIENCE                                                                                                    | Yes                                                                                                    |                                                                                                    |                                                                                                    | Yes                                                                                                    | 5                                                                                                    |                                                                                                    |                                                                                                    |                                                                                                    |                                                                                     |                                                                                                    |                                                            |                                                                                                    |                         |                                                                                                    |           |
| Teo overs over165                                                                                                    | 1.68                                                                                                    |                                                                                                    |                                                                                                    | 10                                                                                                    | _                                                                                                    |                                                                                                    | ~                                                                                                    |                                                                                                    |                                                                                     |                                                                                                    |                                                            |                                                                                                    |                         |                                                                                                    |           |
| Group Requirements                                                                                                    |                                                                                                    | let Cre                                                                                                    | orlite                                                                                                    |                                                                                                    | Course                                                                                                    | 606                                                                                                    |                                                                                                    | $\sim$                                                                                                    |                                                                                     |                                                                                                    |                                                            |                                                                                                    |                         |                                                                                                    |           |
|                                                                                                    | M                                                                                                    | et Cre                                                                                                    | eans                                                                                                    |                                                                                                    | Cours                                                                                                    | ses                                                                                                    | <u> </u>                                                                                                    |                                                                                                    |                                                                                     |                                                                                                    |                                                            |                                                                                                    |                         |                                                                                                    |           |
| Group : COMMUNICATION<br>Total Required :                                                                                                    | Y                                                                                                    | Rec<br>es 6.0                                                                                                    | quired                                                                                                    | 0sed<br>6.00                                                                                                    | Requi                                                                                                    | iired                                                                                                    | Used<br>2                                                                                                    |                                                                                                    |                                                                                     | <                                                                                                    |                                                            |                                                                                                    |                         |                                                                                                    |           |
|                                                                                                    |                                                                                                    |                                                                                                    |                                                                                                    |                                                                                                    |                                                                                                    |                                                                                                    |                                                                                                    |                                                                                                    |                                                                                     |                                                                                                    |                                                            |                                                                                                    |                         |                                                                                                    |           |
| Group Description                                                                                                    |                                                                                                    | ations as                                                                                                    |                                                                                                    |                                                                                                    | f the col                                                                                                    | talaa far                                                                                                    | a list of                                                                                                    |                                                                                                    |                                                                                     |                                                                                                    | $\sim$                                                     |                                                                                                    |                         |                                                                                                    |           |
| rou are required to choose six credits o                                                                                                    | ar communic                                                                                                    | ations co                                                                                                    | ourses, see                                                                                                    | page 32 0                                                                                                    | r the cat                                                                                                    | calog for                                                                                                    | a list or                                                                                                    |                                                                                                    |                                                                                     |                                                                                                    |                                                            | <u> </u>                                                                                                    | $\sim$                  |                                                                                                    |           |
| courses that meet this requirement.                                                                                                    |                                                                                                    |                                                                                                    |                                                                                                    |                                                                                                    |                                                                                                    |                                                                                                    |                                                                                                    |                                                                                                    |                                                                                     |                                                                                                    |                                                            |                                                                                                    |                         | $\leq$                                                                                                    |           |
| Courses that meet this requirement.                                                                                                    |                                                                                                    |                                                                                                    |                                                                                                    |                                                                                                    |                                                                                                    |                                                                                                    |                                                                                                    |                                                                                                    |                                                                                     |                                                                                                    |                                                            |                                                                                                    |                         |                                                                                                    |           |
| Detail Requirements Met Condition Rule Subject                                                                                                    | Attribute                                                                                                    | ow High                                                                                                    | Required                                                                                                    | Required                                                                                                    | Term                                                                                                    | Subject                                                                                                    | Course                                                                                                    | Title                                                                                                    | Attribute                                                                           | Credit                                                                                                    | s Grad                                                     | le Sou                                                                                                    | rce                     |                                                                                                    |           |
| Detail Requirements Met Condition Rule Subject                                                                                                    | Attribute                                                                                                    | Low High                                                                                                    | Required I<br>Credits                                                                                                    | Required<br>Courses                                                                                                    | Term                                                                                                    | Subject                                                                                                    | Course                                                                                                    | Title                                                                                                    | Attribute                                                                           | Credit                                                                                                    | s Grad                                                     | le Sou                                                                                                    | rce                     | _                                                                                                    |           |
| Detail Requirements           Met Condition Rule         Subject           Yes         Communication                                                                                                    | Attribute I                                                                                                    | Low High                                                                                                    | Required F<br>Credits                                                                                                    | Required<br>Courses                                                                                                    | <b>Term</b><br>200770                                                                                                    | Subject                                                                                                    | Course                                                                                                    | Title                                                                                                    | Attribute                                                                           | Credit                                                                                                    | s Grad                                                     | le Sou<br>H                                                                                                    | rce                     |                                                                                                    | ~         |
| Detail Requirements           Met Condition Rule         Subject           Yes         Communication           One         Communication                                                                                                    | Attribute I                                                                                                    | low High                                                                                                    | n Required I<br>Credits d                                                                                                    | Required<br>Courses                                                                                                    | <b>Term</b><br>200770                                                                                                    | Subject<br>COMM                                                                                                    | Course                                                                                                    | Title<br>ENGLISH                                                                                                    | Attribute                                                                           | Credit                                                                                                    | s Grad                                                     | H<br>H<br>Trusted si                                                                                                    | rce                     | H, 10                                                                                                    | ~         |
| Contract meet on requirement.     Detail Requirements     Met Condition Rule     Subject     Yes     Communication     Concernent Windows Internet     Degree Evaluation Report     Windows Internet                                                                                                    | Attribute I                                                                                                    | Low High                                                                                                    | n Required I<br>Credits (<br>-                                                                                                    | Required<br>Courses                                                                                                    | <b>Term</b><br>200770                                                                                                    | Subject<br>COMM                                                                                                    | Course                                                                                                    | Title<br>ENGLISH                                                                                                    | Attribute                                                                           | 3.00                                                                                                    | s Grad                                                     | H<br>H<br>Trusted si                                                                                                    | rce                     | 4, 10                                                                                                    |           |
| Obtails chat meet ons requirement.           Dotail Requirements           Met Condition Rule         Subject           Yes         Communication           Oregoe Evaluation Report.         Windows Internet           Open Evaluation Report.         Windows Internet           Open Evaluation Report.         Windows Internet           Open Evaluation Report.         Windows Internet                                                                                                    | Explorer<br>mokcopp.P_Subr                                                                                                    | it                                                                                                    | Required F<br>Credits o                                                                                                    | Required<br>Courses                                                                                                    | Term<br>200770                                                                                                    | Subject<br>COMM                                                                                                    | 1046                                                                                                    | Title<br>ENGLISH                                                                                                    | Attribute                                                                           | Credit<br>3.00                                                                                                    | s Grad                                                     | H<br>H<br>Trusted si                                                                                                    | tes                     | 4, 10                                                                                                    |           |
| Obtaines         Chail meet chis requirement.           Dotail         Requirements           Met Condition         Rule           Subject         Subject           Yes         Communication           One         Digree Evaluation Report.         Windows Internet           One         Image: http://micosub/2-mitch.edu/bardgred/         Bit Igen: Reports_Tog         Subject           Destate         Image: Reports_Tog         Subject         Subject         Subject                                                                                                    | Attribute  <br>Explorer<br>indicapp.P_Subr                                                                                                    | nt<br>art                                                                                                    | n Required F<br>Credits                                                                                                    | Required<br>Courses                                                                                                    | Term<br>200770                                                                                                    | Subject<br>COMM                                                                                                    | Course                                                                                                    | Title                                                                                                    | Attribute                                                                           | 3.00                                                                                                    | s Grad                                                     | H<br>Trusted si                                                                                                    | tes                     | 9, 10                                                                                                    |           |
| Dotates that meet this requirement.       Dotatil Requirements       Met Condition Rule     Subject       Yes     Communication       One     Degree Evaluation Report - Windows Internet       Degree Evaluation Report - Windows Internet     Bit Internet       Degree Evaluation Report - Windows Internet     Bit Internet       Met Conde Application Server Fac.     Bit Internet                                                                                                    | Attribute I<br>Explorer<br>Wrdicapp.P_Subr<br>@gr                                                                                                    | it<br>int<br>int convert - (<br>on Report                                                                                                    | n Required F<br>Credits                                                                                                    | Required                                                                                                    | Term<br>200770                                                                                                    | Subject                                                                                                    | Course<br>1046                                                                                                    | Title                                                                                                    | Attribute                                                                           | 2.00                                                                                                    | s Grad                                                     | H<br>Trusted si<br>We Search                                                                                                    | tes                     | 4 10<br>Eage + (2)                                                                                                    |           |
| Dotail Requirements     Met Condition Rule     Subject     Yes Communication     Ore     Degree Evaluation Report - Windows Internet     Degree Evaluation Report - Windows Internet     Degree Evaluation Report - Windows Internet     Degree Evaluation Report - Windows Internet     Degree Evaluation Report - Windows Internet     Degree Evaluation Report - Windows Internet     Degree Evaluation Report - Windows Internet     Degree Evaluation Report - Windows Internet     Degree Evaluation Report - Windows Internet     Degree Evaluation Report - Windows Internet     Degree Evaluation Report - Windows Internet     Degree Evaluation Report - Windows Internet     Degree Evaluation Report - Windows Internet     Degree Evaluation Report - Windows Internet     Degree Evaluation                                                                                                    | Attribute I<br>Explorer<br>Indicapp.P_Subr<br>Cogree Evaluat                                                                                                    | nt<br>on Report                                                                                                    | Required F<br>Credits                                                                                                    | Required                                                                                                    | Term<br>200770                                                                                                    | Subject<br>COMM                                                                                                    | Course<br>1046                                                                                                    | Title                                                                                                    | Attribute                                                                           | 3.00                                                                                                    | s Grad                                                     | H<br>Trusted si<br>We Search                                                                                                    | tes                     | 4, 10<br>Eage • ()                                                                                                    |           |
| Dotail Requirements       Met Condition Rule     Subject       Yes     Communication       Core     Obgree Evaluation Report     Windows Internet       Ore     Obgree Evaluation Report     Windows Internet       Ore     Image: Subject Subject     Subject Subject       Image: Subject Subject Subje                                                                                                    | Attribute  <br>Explorer<br>Invokcep. P_Subr<br>@c<br>Degree Evaluation<br>Attribute                                                                                                    | at<br>on Report                                                                                                    | h Required I<br>Credits                                                                                                    | Required                                                                                                    | Term<br>200770                                                                                                    | Subject                                                                                                    | Course<br>1046                                                                                                    | Title<br>ENGLISH                                                                                                    | Attribute                                                                           | Credit                                                                                                    | s Grad                                                     | le Sou<br>H<br>Trusted si<br>Ne Search                                                                                                    | tes<br>• · ·            | 4, 10<br>2000 • ()                                                                                                    |           |
| Dotails on at meet on requirement.       Dotail Requirements       Met Condition Rule     Subject       Page Evaluation Report     Windows Internet       Image: Station Report     Windows Internet       Image: Station Report     Windows Internet       Image: Station Report     Windows Internet       Image: Station Report     Windows Internet       Image: Station Report     Windows Internet       Image: Station Report     Subject       Ves     Computingitation                                                                                                    | Attribute  <br>Explorer<br>mickage.P.S.der<br>@j0<br>bogree Evaluation<br>Attribute                                                                                                    | at<br>convert • [<br>convert • ]<br>Low High                                                                                                    | Required I<br>Credits                                                                                                    | Required<br>Courses                                                                                                    | Term<br>200770<br>Term<br>200770                                                                                                    | Subject                                                                                                    | Course                                                                                                    | Title<br>ENGLISH<br>COMPONENTION<br>Title<br>ENGLISH                                                                                                    | Attribute                                                                           | Credit<br>3.00<br>• +><br>• Credit<br>3.00                                                                                                    | s Grad                                                     | H<br>Trusted si<br>We Search                                                                                                    | tes<br>tes<br>rce       | 4, 10<br>E<br>Bage + ()                                                                                                    |           |
| Dotates     what meet onis requirement.       Dotail     Requirements       Met Condition Rule     Subject       Yes     Communication       One     Detail Requirements       Met Edit Yee     Windows Internet       Set Set Yee     Portex Exclusion Report       Windows Finder.     Windows Internet       Optimized Set Yee     Portex Exploration Server Form       Detail Requirements     Met Condition Rule       Yes     Communication       Yes     Communication                                                                                                    | Attribute                                                                                                    | nt<br>on Report                                                                                                    | h Required I<br>Credits of<br>Select<br>X<br>h Required I<br>Credits of                                                                                                    | Required<br>Courses<br>Required<br>Courses                                                                                                    | Term<br>200770<br>Term<br>200770                                                                                                    | Subject<br>COMM<br>Subject                                                                                                    | Course<br>1046<br>Course<br>1046                                                                                                    | Title<br>ENGLISH<br>Title<br>ENGLISH<br>COMPOSITIO                                                                                                    | Attribute                                                                           | Credit<br>3.00<br>• 49<br>• Credit<br>3.00                                                                                                    | s Grad                                                     | H Sou<br>H<br>Trusted si<br>Ne Search<br>Is Sou<br>H                                                                                                    | rce                     | 4, 10<br>2000 - ()                                                                                                    |           |
| Dotates that meet this requirement.       Dotatil Requirements       Met Condition Rule     Subject       Yes     Communication       One     Subject       One     Subject       One     Subject       One     Subject       One     Subject       One     Subject       Subject     Subject       One     Subject       Subject     Subject       Detail Requirements     Subject       Met Condition Rule     Subject       Yes     Communication<br>Courses                                                                                                    | Attribute                                                                                                    | at<br>anner - [<br>Low High                                                                                                    | h Required I<br>Select                                                                                                    | Required<br>Courses                                                                                                    | Term<br>200770<br>Term<br>200770<br>200970                                                                                                    | Subject<br>COMM<br>Subject<br>COMM                                                                                                    | Course<br>1046<br>Course<br>1046<br>321                                                                                                    | Title<br>ENGLISH<br>Title<br>ENGLISH<br>COMPOSITIO<br>Advanced<br>Technical                                                                                                    | Attribute                                                                           | Credit<br>3.00<br>• • • •<br>• Credit<br>3.00<br>3.00                                                                                                    | s Grad                                                     | H Sou<br>H<br>Trusted si<br>Me Search<br>H<br>H<br>H                                                                                                    | rce                     | 4, 10<br>L                                                                                                    |           |
| Dotails requirements         Met Condition Rule       Subject         Yes       Communication         One       Subject         Payree Evaluation Report       Windows Internet         One       Subject         Payree Evaluation Report       Windows Internet         Subject       Subject         One       Subject         Payree Evaluation Report       Windows Internet         Subject       Subject         Subject       Subject         Payree Evaluation Report       Subject         Subject       Subject         Payree Evaluation Rule       Subject         Payree Condition Rule       Subject         Yes       Communication Courses                                                                                                    | Attribute  <br>Explorer<br>@                                                                                                    | nt<br>at<br>anwert - [<br>an Report                                                                                                    | h Required I<br>Select                                                                                                    | Required<br>Courses                                                                                                    | Term<br>200770<br>Term<br>200770<br>200970                                                                                                    | Subject<br>COMM<br>Subject<br>COMM                                                                                                    | Course<br>1046<br>Course<br>1046<br>321                                                                                                    | Title<br>ENGLISH<br>Title<br>ENGLISH<br>ENGLISH<br>COMPOSITIO<br>Advanced<br>Technical<br>Writing                                                                                                    | Attribute                                                                           | Credit<br>3.00<br>• • •<br>• •<br>• •<br>• •<br>• •<br>• •<br>• •<br>• •<br>• •                                                                                                    | s Grad                                                     | le Sou<br>H<br>Trusted si<br>Ne Search<br>Is Sou<br>H<br>H                                                                                                    | rce                     | 4, 10<br>L                                                                                                    |           |
| Dotail Requirements         Detail Requirements         Met Condition Rule       Subject         Yes       Communication         Orgene Evaluation Report       Windows Internet         @ Opport Evaluation Report       Windows Internet         @ Opport Evaluation Report       Windows Internet         @ Opport Evaluation Report       Windows Internet         @ Opport Evaluation Report       Subject         @ Optial Requirements       Met Condition Rule       Subject         Yes       Communication       Courses         Group Requirements       Group Requirements       Subject                                                                                                    | Attribute I<br>Explorer<br>Werkcapp.P.Sub<br>Spegree Evaluate                                                                                                    | at<br>on Report                                                                                                    | h Required I<br>Credits (<br>Select<br>X<br>h Required I<br>Credits (                                                                                                    | Required                                                                                                    | Term<br>200770<br>Term<br>200770<br>200970                                                                                                    | Subject<br>COMM<br>Subject<br>COMM                                                                                                    | Course<br>1046<br>Course<br>1046<br>321                                                                                                    | Title<br>ENGLISH<br>Title<br>ENGLISH<br>COMPOSITIO<br>Advanced<br>Advanced<br>Writing                                                                                                    | Attribute                                                                           | Credit<br>3.00<br>• • • •<br>• Credit<br>3.00<br>3.00                                                                                                    | s Grad                                                     | H<br>H<br>Trusted si<br>S<br>S<br>H<br>H<br>H                                                                                                    | rce                     | 4, 10<br>Eage • @                                                                                                    |           |
| Dotates what meet onis requirement.         Dotatil Requirements         Met Condition Rule       Subject         Yes       Communication         Come       Pageor Evaluation Report.         Phageor Evaluation Report.       Windows Internet         Detail Requirements       Subject         Detail Requirements       Subject         Yes       Communication<br>Courses         Group Requirements       Subject         Group Requirements       Subject                                                                                                    | Attribute I<br>Explorer<br>Windcapp.P.Sub<br>Spagne Evaluation                                                                                                    | at<br>on Report                                                                                                    | h Required I<br>Credits C<br>                                                                                                    | Required                                                                                                    | Term<br>200770<br>Term<br>200770<br>200970<br>Course                                                                                                    | Subject<br>COMM<br>Subject<br>COMM<br>WRIT                                                                                                    | Course<br>1046<br>Course<br>1046<br>321                                                                                                    | Title<br>ENGLISH<br>Title<br>ENGLISH<br>COMPOSITIO<br>Advanced<br>Technical<br>Writing                                                                                                    | Attribute                                                                           | Credit<br>3.00<br>• 44<br>• Credit<br>3.00<br>3.00                                                                                                    | s Grad                                                     | H<br>Trusted si<br>Ne Search<br>H<br>H<br>H                                                                                                    | rce                     | 4, 10<br>Enge + @                                                                                                    |           |
| Dotates       chait meet on's requirement.         Dotatil Requirements       Subject         Met Condition Rule       Subject         Yes       Communication         One       Image: Communication         One       Image: Communication         One       Image: Communication         One       Image: Communication         Image: Communication       Image: Communication         Detail Requirements       Subject         Met Condition Rule       Subject         Yes       Communication         Courses       Group Requirements         Group Requirements       Subject                                                                                                    | Attribute I<br>Explorer<br>Mindicago P Subr<br>@gr<br>(Degree Evaluation<br>Attribute I<br>Met                                                                                                    | Low High                                                                                                    | sequired I<br>Credits C<br>Select<br>X<br>Required I<br>Credits C                                                                                                    | Required                                                                                                    | Term<br>200770<br>Term<br>200770<br>200970<br>Courses                                                                                                    | Subject<br>COMM<br>Subject<br>COMM<br>WRIT                                                                                                    | Course<br>1046<br>Course<br>1046<br>321                                                                                                    | Title<br>ENGLISH<br>ENGLISH<br>ENGLISH<br>COMPOSITIO<br>Advanced<br>Technical<br>Writing                                                                                                    | Attribute                                                                           | Credit<br>3.00<br>• Credit<br>3.00<br>3.00                                                                                                    | s Grad<br>A<br>A<br>A<br>A<br>A-                           | H<br>Trusted si<br>Ve Search<br>H<br>H<br>H                                                                                                    | rce                     | *, 10<br>[<br>2009 • @                                                                                                    |           |
| Dotails requirements         Met Condition Rule       Subject         Yes       Communication         One       Subject         Pogree Evaluation Report       Windows Internet         One       Subject         One       Subject         One       Subject         Pagree Evaluation Report       Windows Internet         One       Subject         Subject       Subject         Pagree Evaluation Report       Subject         Pagree Evaluation Rule       Subject         Pagree Condition Rule       Subject         Ves       Communication<br>Courses         Group Requirements       Group Requirements         Group : HUMANITIES       Total Required :                                                                                                    | Attribute I<br>Explorer<br>Conduces P. Subr<br>Conductors P. Subr<br>Conductors P.                      | Low High                                                                                                    | sistent                                                                                                    | Required<br>Courses                                                                                                    | Term<br>200770<br>Term<br>200770<br>200970<br>200970<br>Course:                                                                                                    | Subject<br>COMM<br>Subject<br>COMM<br>COMM<br>WRIT                                                                                                    | Course<br>1046<br>Course<br>1046<br>321                                                                                                    | Title<br>ENGLISH<br>ENGLISH<br>ENGLISH<br>COMPOSITION<br>Advanced<br>Technical<br>Writing                                                                                                    | Attribute                                                                           | <ul> <li>Credit</li> <li>3.00</li> <li>49</li> <li>Credit</li> <li>3.00</li> <li>3.00</li> </ul>                                                                                             | s Grad                                                     | H Frusted si                                                                                                    | rce                     | *, 10<br>[<br>2004 • @                                                                                                    |           |
| Detail Requirements         Met Condition Rule       Subject         Yes       Communication         One       Subject         Plagues Evaluation Report       Windows Internet         One       Subject         One       Subject         Plagues Evaluation Report       Windows Internet         One       Subject         One       Subject         One       Subject         One       Subject         One       Subject         Weit Condition Rule       Subject         Yes       Communication         Courses       Group Requirements         Group : HUMANITIES       Total Required :         Total Required :       Courses                                                                                                    | Attribute I<br>Explorer<br>wedoogo P. Sub-<br>@gt<br>Spegree Evaluation<br>Attribute I<br>Met<br>No                                                                                                    | at<br>onvert - (<br>on Report<br>Low High<br>Credits<br>Require<br>6.00                                                                                                    | sect                                                                                                    | Required<br>Courses                                                                                                    | Term<br>200770<br>Term<br>200770<br>200970<br>200970<br>Coursee<br>2                                                                                                    | Subject<br>COMM<br>Subject<br>COMM<br>WRIT<br>S                                                                                                    | Course<br>1046<br>Course<br>1046<br>321                                                                                                    | Title<br>ENGLISH<br>Title<br>ENGLISH<br>ENGLISH<br>COMPOSITIO<br>Advanced<br>Technical<br>Writing                                                                                                    | Attribute                                                                           | <ul> <li>Credit</li> <li>3.00</li> <li>✓ 49</li> <li>Credit</li> <li>3.00</li> <li>3.00</li> </ul>                                                                                           | s Grad                                                     | H Frusted si                                                                                                    | rce                     | 4, 10<br>Expe - (2)                                                                                                    |           |
| Dotail Requirements         Met Condition Rule       Subject         Yes       Communication         Orgent Evaluation Report       Windows Internet         Page Evaluation Report       Windows Internet         Post Windows       Internet Subject         Windows       Internet Subject         Windows       Internet Subject         Wet Condition Rule       Subject         Ves       Communication         Courses       Group Requirements         Group Requirements       Group Requirements         Group rescription       You are rescription         You are rescription       You are rescription                                                                                                    | Attribute  <br>Explorer<br>@id<br>Segree Evaluat<br>Attribute  <br>No<br>manifiles col                                                                                                    | Low High<br>at<br>convert - [<br>on Report<br>cow High<br>Credits<br>Require<br>6.00                                                                                                    | h Required I<br>Credits C<br>Select<br>X<br>h Required I<br>Credits C<br>-<br>-                                                                                                    | Required<br>Courses                                                                                                    | Term<br>200770<br>Term<br>200970<br>200970<br>Coursee:<br>Require<br>2<br>400 for for                                                                                                    | Subject<br>COMM<br>Subject<br>COMM<br>WRIT<br>S<br>S<br>d                                                                                                    | Course<br>1046<br>Course<br>1046<br>321<br>Used<br>1                                                                                                    | Title<br>ENGLISH<br>Title<br>ENGLISH<br>COMPOSITIO<br>Advanced<br>Advanced<br>Writing                                                                                                    | Attribute N                                                                         | Credit<br>3.00<br>• Credit<br>3.00<br>3.00                                                                                                    | s Grad                                                     | H Fruited so                                                                                                    | rce                     | 4, 10<br>2010 - 0                                                                                                    |           |
| Detail Requirements         Met Condition Rule       Subject         Yes       Communication         Orgent Evaluation Report       Windows Internet         Progree Evaluation Report       Windows Internet         Progree Evaluation Report       Windows Internet         Met Condition Rule       Subject         Detail Requirements       Met Condition Rule         Ves       Communication<br>Courses         Group Requirements       Subject         Group Requirements       Subject         Group Requirements       Subject         Yes       Communication<br>Courses         Group Requirements       Subject         Yes       Communication<br>Courses         Group Requirements       Subject         Met condition Rule       Subject         Yes       Communication<br>Courses         Group Requirements       Subject         Met condition Rule       Subject         Yes       Communication<br>Courses         Group Requirements       Subject         You are requirements       Subject         You are requirements       Subject         You are requirements       Subject         You are requirements       Subject         You are                                                                                                    | Attribute  <br>Explorer<br>@i<br>Degree Evaluat<br>Attribute  <br>No<br>manifiles cou                                                                                                    | at<br>at<br>anert + [<br>anert + ]<br>anert + ]                                                                                                    | in Required J<br>Credits (<br>-<br>Select<br>X<br>in Required J<br>Credits (<br>-<br>-<br>-<br>-<br>-<br>-<br>-<br>-<br>-<br>-<br>-<br>-<br>-<br>-<br>-<br>-<br>-<br>-<br>-                                                                                                    | Required<br>Required<br>Courses                                                                                                    | Term           200770           Term           200770           200770           200970           Courses           Require           2           log for -                                                                                                    | Subject<br>COMM<br>Subject<br>COMM<br>WRIT<br>S<br>ed                                                                                                    | Course<br>1046<br>Course<br>1046<br>321<br>Used<br>1<br>used                                                                                                    | Tille<br>ENGLISH<br>Tille<br>ENGLISH<br>COMPOSITIO<br>Advanced<br>Technical<br>Writing                                                                                                    | Attribute<br>N<br>N                                                                 | Credit<br>3.00<br>• Credit<br>3.00<br>3.00                                                                                                    | A<br>A<br>A<br>A<br>A<br>A-                                | He Sou<br>H<br>Trusted si<br>H<br>H<br>H                                                                                                    | rce                     | 4. 10<br>2000 · ()                                                                                                    |           |
| Dotates what meet on's requirement.         Dotatel Requirements         Met Condition Rule       Subject         Yes       Communication         One       Detail Requirements         Met Condition Report.       Windows Internet         Provide Solution Report.       Windows Internet         Met Condition Rule       Subject         Detail Requirements       Subject         Wes       Communication         Courses       Group Requirements         Group Requirements       Subject         Total Requirements       Subject         Yes       Communication         Courses       Group are required to take 6 credits of Humet this requirement.         You are required to take 6 credits of Humet this requirement.       Detail Requirements                                                                                                    | Attribute I<br>Explorer<br>Weckage P_sole<br>@                                                                                                    | tow High<br>area - (<br>credits<br>Require<br>- 00<br>urses. Sr                                                                                                    | is Required 1<br>Credits of<br>Select<br>Required 1<br>Credits of<br>red U<br>ee page 32 of                                                                                                    | Required<br>Required<br>Courses                                                                                                    | Term           200770           Term           200770           200770           200970           200970           Courses           Require           2           log for :                                                                                                    | Subject<br>COMM<br>Subject<br>COMM<br>WRIT<br>S<br>ed                                                                                                    | Course<br>1046<br>Course<br>1046<br>321<br>Used<br>1<br>Used                                                                                                    | Title<br>ENGLISH<br>ENGLISH<br>ENGLISH<br>COMPOSITIO<br>Advanced<br>Technical<br>Writing                                                                                                    | Attribute<br>N                                                                      | Credit<br>3.00                                                                                                    | s Grad                                                     | He Sou<br>H<br>Trusted si<br>H<br>H<br>H                                                                                                    | rce                     | 4 LD                                                                                                    |           |
| Detail Requirements         Met Condition Rule       Subject         Yes       Communication         One       Subject         Progree Evaluation Report       Windows Internet         One       Subject         Operation       Subject         Subject       Subject         Operation       Subject         Subject       Subject         Subject       Subject         Operation       Subject         Ves       Communication<br>Courses         Group Requirements       Subject         Group requirements       Subject         Group care required to take 6 credits of Humet this requirement.       Detail Requirements         Detail Requirements       Met Condition Rule         Subject A       Subject A                                                                                                    | Attribute I<br>Explorer<br>Wedcago P. Sub-<br>@g<br>Sobgree Evaluation<br>Attribute I<br>No<br>manifiles con-<br>ttribute Loo                                                                                                    | .ow High R                                                                                                    | Required I     Credits     Credits     Credits     Required I     Credits     Credits                                                                                                    | Required<br>Required<br>Courses                                                                                                    | Term<br>200770<br>Term<br>200770<br>200970<br>200970<br>200970<br>200970<br>200970<br>200970<br>200970                                                                                                    | Subject<br>COMM<br>Subject<br>COMM<br>WRIT<br>Subject<br>Subject                                                                                                    | Course<br>1046<br>1046<br>321<br>Used<br>1<br>uses t                                                                                                    | Title<br>ENGLISH<br>ENGLISH<br>ENGLISH<br>COMPOSITIO<br>Advanced<br>Technology<br>Writing                                                                                                    | Attribute                                                                           | Credits<br>3.00<br>• Credits<br>3.00<br>3.00                                                                                                    | s Grade                                                    | Ie Sou<br>H<br>Trusted al<br>Sou<br>H<br>H<br>H                                                                                                    | rce<br>es<br>rce<br>rce | 4, 10                                                                                                    |           |
| Detail Requirements         Met Condition Rule       Subject         Yes       Communication         One       Subject         Yes       Communication         One       Subject         Yes       Communication         Detail Requirements       Subject         Met Condition Rule       Subject         Parameter Report       Windows Internet         Met Condition Rule       Subject         Yes       Communication         Courses       Group Requirements         Group Requirements       Subject         Group Requirements       Subject         Group Requirements       Group Description         You are required to take 6 credits of Humet this requirement.       Detail Requirements         Met Condition Rule       Subject A         No       Humanifier                                                                                                    | Attribute I<br>Explorer<br>Wedcapp P_Sub<br>Sogree Evaluation<br>Attribute<br>No<br>manifies con-<br>ttribute Long                                                                                                    | et et et et et et et et et et et et et e                                                                                                    | is Required 1<br>Credits C<br>Select<br>Credits C<br>Credits C<br>Credits C<br>Credits C<br>Credits C<br>Credits C<br>C                                                                                                    | Required<br>Required<br>Courses<br>Seed<br>of the cata                                                                                                    | Term<br>200770<br>200770<br>200970<br>200970<br>Courses<br>Require<br>2<br>log for -<br>2<br>200920                                                                                                    | Subject<br>COMM<br>Subject<br>COMM<br>WRIT<br>s<br>ed<br>Subject<br>Subject                                                                                                    | Course<br>1046<br>1046<br>321<br>Used<br>1<br>used<br>1<br>t Courses t                                                                                                    | Title<br>ENGLISH<br>ENGLISH<br>ENGLISH<br>COMPOSITIO<br>Advanced<br>Technical<br>Writing<br>hat                                                                                                    | Attribute<br>N<br>Attribute                                                         | <ul> <li>Credit</li> <li>3.00</li> <li>Credit</li> <li>Credits</li> <li>Credits</li> </ul>                                                                                                   | s Grade                                                    | Ie Sou<br>H<br>Trusted al<br>Source<br>H<br>H<br>H                                                                                                    | rce<br>Res<br>rce<br>ce | H, LO                                                                                                    |           |
| Detail Requirements         Detail Requirements         Met Condition Rule       Subject         Yes       Communication         Orgent Evaluation Report       Windows Internet         Page Evaluation Report       Windows Internet         Detail Requirements       Be         Met Condition Rule       Subject         Ves       Conneck Acdeaton Server Forms         Met Condition Rule       Subject         Yes       Communication         Courses       Group Requirements         Group Requirements       Subject A         You are required to take 6 credits of Hument this requirements         Detail Requirements       Subject A         No       Humanities                                                                                                    | Attribute  <br>Explorer<br>@id<br>begree Evaluat<br>Attribute  <br>No<br>manities countribute Lon                                                                                                    | tow High<br>Credits Scott                                                                                                    | sect                                                                                                    | Required Required Sources                                                                                                    | Term           200770           Term           200770           200970           Coursee:           alog for i           alog for i           Term           201031                                                                                                    | Subject<br>COMM<br>Subject<br>COMM<br>WRIT<br>Sect<br>Subject<br>Subject<br>Subject                                                                                                    | Course<br>1046<br>2 Course<br>1046<br>321<br>2 Used<br>1<br>1<br>Used<br>1<br>2<br>3636                                                                                                    | Title<br>ENGLISH<br>Title<br>ENGLISH<br>COMPOSITIO<br>Advanced<br>Technical<br>Writing<br>hat<br>ETITLE<br>BUSINESS<br>ETHICS                                                                                                    | Attribute                                                                           | Credits<br>3.00<br>• Credit<br>3.00<br>3.00<br>• Credits                                                                                                    | s Grad                                                     | Ie Sou<br>H<br>Irusted al<br>Ie Sou<br>H<br>H<br>H                                                                                                    | rce                     | 4, 10                                                                                                    |           |
| Detail Requirements         Met Condition Rule       Subject         Yes       Communication         Orgent Evaluation Report       Windows Internet         Progree Evaluation Report       Windows Internet         Post West Station Report       Windows Internet         Met Condition Rule       Subject         Ves       Communication         Detail Requirements       Subject         Met Condition Rule       Subject         Yes       Communication         Courses       Group Requirements         Group Requirements       Subject         You are requirements       Met Condition Rule         You are requirements       Group Description         You are requirements       Met Condition Rule         Detail Requirements       Met Condition Rule         No       Humanities         Courses       Subject A                                                                                                    | Attribute I<br>Explorer<br>Correction Scheme<br>Correction Scheme<br>Attribute I<br>No<br>ttribute Lore                                                                                                    | et<br>an High<br>anwet + [<br>.cow High<br>credits<br>cequire<br>c.co<br>r<br>c<br>c<br>c<br>c<br>c<br>c<br>c<br>c<br>c<br>c<br>c<br>c                                                                                                    | is Required 1<br>Credits of<br>Select<br>Select<br>Credits of<br>Credits of | Required<br>Required<br>Sourses<br>Sed<br>f the cata                                                                                                    | Term<br>200770<br>200770<br>200970<br>200970<br>200970<br>200970<br>200970<br>200970<br>200970                                                                                                    | Subject<br>COMM<br>Subject<br>COMM<br>WRIT<br>S<br>ed<br>Subject<br>Subject<br>Su         | Course<br>1046<br>Course<br>1046<br>321<br>Used<br>1<br>Used<br>1<br>t Courses t<br>3636                                                                                                    | Title<br>ENGLISH<br>ENGLISH<br>COMPOSITIO<br>Advanced<br>Technical<br>Writing<br>hat<br>e Title<br>BUSINESS<br>ETHICS                                                                                                    | Attribute<br>N<br>Attribute                                                         | Credits<br>3.00<br>3.00<br>3.00<br>3.00<br>Credits<br>3.00                                                                                                    | s Grad                                                     | le Sou<br>H<br>Intrasted al<br>Re Sou<br>H<br>H                                                                                                    | rce                     | th, ato                                                                                                    |           |
| Detail Requirements         Met Condition Rule       Subject         Yes       Communication         Orego Evaluation Report       Windows Internet         Progree Svaluation Report       Windows Internet         Operation       Subject         Progree Svaluation Report       Subject         Progree Svaluation Report       Subject         Windows Internet       Subject         Detail Requirements       Subject         Met Condition Rule       Subject         Yes       Communication<br>Courses         Group Requirements       Subject         Met Condition Rule       Subject         Yes       Communication<br>Courses         Group Description       You are requirements         Met Condition Rule       Subject A         No       Humanities<br>Courses         Group Requirements       Subject A                                                                                                    | Attribute I<br>Explorer<br>wedsage P_sole<br>@_0<br>Degree Evaluat<br>Attribute I<br>No<br>tribute Lor<br>et Cred                                                                                                    | et<br>anwert • [<br>anwert • ]<br>Low High<br>Credits<br>Require<br>6.00<br>urses. So<br>w High R<br>C<br>C<br>C<br>C<br>C<br>C<br>C                                                                                                    | is Required 1<br>Credits of<br>Select<br>Select<br>Required 1<br>Credits of<br>ed U<br>ee page 32 of<br>tequired R<br>credits C                                                                                                    | tequired<br>tequired<br>courses<br>sed<br>of the cata<br>equired<br>Co                                                                                                    | Term<br>200770<br>200770<br>200970<br>200970<br>2000<br>200                                                                                                    | Subject<br>COMM<br>Subject<br>COMM<br>WRIT<br>s<br>ed<br>Subject<br>Subject<br>Subject                                                                                                    | Course<br>1046<br>Course<br>1046<br>321<br>Used<br>1<br>t Course<br>3636                                                                                                    | Title<br>ENGLISH<br>ENGLISH<br>ENGLISH<br>COMPOSITIO<br>Advanced<br>Technology<br>Writing<br>hat<br>e Title<br>BUSINESS<br>ETHICS                                                                                                    | Attribute<br>N<br>Attribute                                                         | Credits<br>3.00<br>• • • • •<br>• • • •<br>• • • •<br>• • • •<br>• • • • •<br>• • • • •<br>• • • • •<br>• • • • •<br>• • • • •<br>• • • • • • • •<br>• • • • • • • • • • • • • • • • • • • • | s Grade<br>A<br>A<br>A<br>A<br>A-<br>Grade<br>A            | le Sou<br>H<br>Truted a<br>Ve Search<br>H<br>H                                                                                                    | rce                     | R, so                                                                                                    |           |
| Detail Requirements         Met Condition Rule       Subject         Yes       Communication         One       Subject         Proce Forluation Report       Windows Internet         One       Subject         Proce       Subject         Proce       Subject         Optimum       Subject         Proce       Subject         Subject       Subject         Proce       Communication         Courses       Subject         Group Requirements       Subject         Group Requirements       Subject         Group Requirements       Subject         Met Condition Rule       Subject A         No       Humanities         Courses       Gorup Requirements         Met Condition Rule       Subject A         No       Humanities         Gorup Requirements       Subject A         No       Humanities         Group Requirements       Subject A                                                                                                    | Attribute I<br>Explorer<br>wedcago P_sub<br>@g<br>g<br>begree Evaluation<br>Attribute I<br>No<br>manities control<br>ttribute Lon<br>et Cred                                                                                                    | Low High<br>and Credits<br>Credits<br>Require<br>6.00<br>urses. So<br>w High R<br>C<br>C<br>C<br>C<br>C<br>C<br>C<br>So<br>So<br>So<br>So<br>So<br>So<br>So<br>So<br>So<br>So<br>So<br>So<br>So                                                                                                    | sisect                                                                                                    | Required<br>Required<br>Courses<br>sed<br>of the cata<br>equired<br>equired<br>courses                                                                                                    | Term<br>200770<br>Term<br>200770<br>200970<br>200970<br>200970<br>Courses<br>Require<br>2<br>log for :<br>2<br>201034<br>urses                                                                                                    | Subject<br>COMM<br>Subject<br>COMM<br>WRIT<br>S<br>ed<br>Subject<br>COMM<br>WRIT<br>S<br>Ed                                                                                                    | Course<br>1046<br>Course<br>1046<br>321<br>Used<br>1<br>Used                                                                                                    | Title<br>ENGLISH<br>ENGLISH<br>COMPOSITIO<br>Advanced<br>Technological<br>Writing<br>hat<br>ETITLE<br>BUSINESS<br>ETHICS                                                                                                    | Attribute<br>N<br>Attribute                                                         | Credit<br>3.00<br>■ 49<br>2 Credit<br>3.00<br>3.00<br>3.00                                                                                                    | s Grade<br>A<br>A<br>S Grade<br>A                          | He Source of the Source of the | rce                     | ter · ·                                                                                                    |           |
| Detail Requirements         Detail Requirements         Met Condition Rule       Subject         Yes       Communication         Operations       Communication         Operations       Communication         Operations       Communication         Operations       Communication         Operations       Communication         Operating Requirements       Subject         Met Condition Rule       Subject         Yes       Communication         Courses       Group Requirements         Group Requirements       Subject A         You are requirements       Subject A         No       Humanities         Detail Requirements       Subject A         No       Humanities         Group Requirements       Subject A         No       Humanities         Group Requirements       Subject A         No       Humanities         Group Requirements       Subject A         No       Humanities         Group Requirements       Subject A         No       Humanities         Group Requirements       Met         Goroup Requirements       Subject A         No <td< td=""><td>Attribute I  Explorer  Explorer  Comp.P.Sub Comp.P.Sub</td><td>Low High<br/>Credits Second<br/>Credits Require<br/>0.00<br/>W High R<br/>C<br/>C<br/>C<br/>C<br/>C<br/>C<br/>C<br/>C<br/>C<br/>C<br/>C<br/>C<br/>C<br/>C<br/>C<br/>C<br/>C<br/>C<br/>C</td><td>see see see see see see see see see see</td><td>Required<br/>Required<br/>Courses<br/>Seed<br/>ourses<br/>Courses<br/>Courses</td><td>Term<br/>200770<br/>Term<br/>200770<br/>200970<br/>200970<br/>20000<br/>200970<br/>200970<br/>2000<br/>200</td><td>Subject<br/>COMM<br/>Subject<br/>COMM<br/>WRIT<br/>S<br/>COMM<br/>WRIT<br/>S<br/>Subject<br/>Subject<br/>Subject</td><td>Course<br/>1046<br/>1046<br/>321<br/>Used<br/>1<br/>used<br/>2</td><td>Title<br/>ENGLISH<br/>Title<br/>ENGLISH<br/>COMPOSITIO<br/>Advanced<br/>Advanced<br/>Mriting<br/>hat<br/>e Title<br/>BUSINESS<br/>ETHICS</td><td>Attribute<br/>N<br/>Attribute</td><td><ul> <li>Credit</li> <li>3.00</li> <li>4.9</li> <li>Credits</li> <li>3.00</li> <li>3.00</li> </ul></td><td>s Grade<br/>A<br/>A<br/>S Grade<br/>A</td><td>He Source<br/>H<br/>H<br/>H<br/>H<br/>H<br/>H<br/>H<br/>H</td><td>rce</td><td>ter ·</td><td></td></td<>                                                                                                    | Attribute I  Explorer  Explorer  Comp.P.Sub Comp.P.Sub                                                                                                    | Low High<br>Credits Second<br>Credits Require<br>0.00<br>W High R<br>C<br>C<br>C<br>C<br>C<br>C<br>C<br>C<br>C<br>C<br>C<br>C<br>C<br>C<br>C<br>C<br>C<br>C<br>C                                                                                                    | see see see see see see see see see see                                                                                                    | Required<br>Required<br>Courses<br>Seed<br>ourses<br>Courses<br>Courses                                                                                                    | Term<br>200770<br>Term<br>200770<br>200970<br>200970<br>20000<br>200970<br>200970<br>2000<br>200                                   | Subject<br>COMM<br>Subject<br>COMM<br>WRIT<br>S<br>COMM<br>WRIT<br>S<br>Subject<br>Subject<br>Subject                                                                                                    | Course<br>1046<br>1046<br>321<br>Used<br>1<br>used<br>2                                                                                                    | Title<br>ENGLISH<br>Title<br>ENGLISH<br>COMPOSITIO<br>Advanced<br>Advanced<br>Mriting<br>hat<br>e Title<br>BUSINESS<br>ETHICS                                                                                                    | Attribute<br>N<br>Attribute                                                         | <ul> <li>Credit</li> <li>3.00</li> <li>4.9</li> <li>Credits</li> <li>3.00</li> <li>3.00</li> </ul>                                                                                           | s Grade<br>A<br>A<br>S Grade<br>A                          | He Source<br>H<br>H<br>H<br>H<br>H<br>H<br>H<br>H                                                                                                    | rce                     | ter ·                                                                                                    |           |
| Detail Requirements         Met Condition Rule       Subject         Page Evaluation Report       Windows Internet         Popper Evaluation Report       Windows Internet         Popper Evaluation Report       Windows Internet         Popper Evaluation Report       Subject         Popper Evaluation Report       Subject         Popper Evaluation Report       Subject         Popper Requirements       Subject         Met Condition Rule       Subject         Yes       Communication         Courses       Group Requirements         Group condition Rule       Subject A         You are required to take 6 credits of Humanities       Courses         Group Requirements       Subject A         No       Humanities         Group Requirements       Subject A         No       Humanities         Group I MATH       Yes         Total Required :       Yes         Group : MATH       Yes                                                                                                    | Attribute  <br>Explorer<br>Explorer<br>Explorer<br>Explorer<br>Attribute  <br>Met<br>No<br>manifies cor<br>ttribute Lor<br>et Cred<br>S 500                                                                                                    | ot<br>or High<br>or Report<br>Low High<br>Credits<br>Require<br>6.00<br>urses. So<br>urses. So<br>c<br>c<br>c<br>c<br>c<br>c<br>c<br>c<br>c<br>c<br>c<br>c<br>c<br>c<br>c<br>c<br>c<br>c<br>c                                                                                                    | see page 32 of credits of credits                                                                                                    | Required Required Sources                                                                                                    | Term<br>200770<br>Term<br>200770<br>200970<br>200970<br>200970<br>Courses<br>2<br>201031<br>201031<br>201031<br>201031                                                                                                    | Subject<br>COMM<br>Subject<br>COMM<br>WRIT<br>S<br>Subject<br>Subject<br>Subject<br>Subject                                                                                                    | Course<br>1046<br>1046<br>321<br>Used<br>1<br>3636<br>Used<br>2                                                                                                    | Title<br>ENGLISH<br>Title<br>ENGLISH<br>COMPOSITIO<br>Advanced<br>Technical<br>Writing<br>hat<br>ETITLE<br>BUSINESS<br>ETHICS                                                                                                    | Attribute<br>N<br>Attribute (                                                       | Credits<br>3.00<br>• • • • • • • • • • • • • • • • • • •                                                                                                     | s Grade<br>A<br>S Grade<br>A<br>A-                         | le Sou<br>H<br>H<br>Source al<br>H<br>H<br>H<br>H                                                                                                    | rce                     | 4, 10                                                                                                    |           |
| Detail Requirements         Met Condition Rule       Subject         Yes       Communication         Orgone Evaluation Report       Windows Internet         Orgone Evaluation Report       Windows Internet         Orgone Evaluation Report       Subject         Participation       Subject         Participation       Subject         Optimized Requirements       Subject         Detail Requirements       Subject         Met Condition Rule       Subject         Yes       Communication<br>Courses         Group Requirements       Subject         Met Condition Rule       Subject         Ves       Communication<br>Courses         Group Description       You are requirements         Met Condition Rule       Subject A         No       Humanities<br>Courses         Group Requirements       Subject A         No       Humanities         Group Requirements       Met Condition Rule         Voi are requirements       Met Condition Rule         Voi are requirements       Met Condition Rule         Voi are requirements       Met Condition Rule         Voi are requirements       Met Condition Rule         Voi are requirements       Met Condition Rule </td <td>Attribute I<br/>Explorer<br/>Explorer<br/>Explorer<br/>Attribute I<br/>Met<br/>No<br/>Met<br/>No<br/>Met<br/>Cred<br/>S<br/>S<br/>00<br/>Cred<br/>S<br/>S<br/>00<br/>Cred<br/>Cred<br/>S<br/>S<br/>00<br/>Cred<br/>S<br/>S<br/>00<br/>Cred<br/>S<br/>S<br/>00<br/>Cred<br/>S<br/>S<br/>S<br/>S<br/>S<br/>S<br/>S<br/>S<br/>S<br/>S<br/>S<br/>S<br/>S</td> <td>et<br/>anwert + [<br/>anwert + ]<br/>credits<br/>Require<br/>6.00<br/>urses. Sc<br/>w High R<br/>C<br/>C<br/>c<br/>its<br/>its<br/>ited</td> <td>is Required 1<br/>Credits of<br/>Select<br/>Select<br/>Credits of<br/>Required 1<br/>Required 1<br/>credits of<br/>credits of<br/>Credits of<br/>Credits of</td> <td>Required Courses</td> <td>Term<br/>200770<br/>Term<br/>200770<br/>200970<br/>Coursee<br/>2<br/>kog for 4<br/>2<br/>201034<br/>urses<br/>quired</td> <td>Subject<br/>COMM<br/>Subject<br/>COMM<br/>WRIT<br/>s<br/>s<br/>ed<br/>Subject<br/>Buss<br/>Buss<br/>Buss<br/>Buss</td> <td>Course<br/>1046<br/>1046<br/>321<br/>Used<br/>1<br/>3636<br/>Used<br/>2</td> <td>Title ENGLISH ENGLISH COMPOSITIO Advanced Technical Writing hat e Title BUSINESS ETHICS</td> <td>Attribute<br/>N<br/>Attribute (</td> <td>Credit<br/>3.00<br/>Credit<br/>3.00<br/>3.00<br/>3.00<br/>Credits<br/>3.00</td> <td>s Grade<br/>A<br/>S Grade<br/>A<br/>Grade</td> <td>He Source and the Source Source He He Source He He Source He He He He He He He He He He He He He</td> <td>rce</td> <td>the second second secon</td> <td></td>                                                                                                    | Attribute I<br>Explorer<br>Explorer<br>Explorer<br>Attribute I<br>Met<br>No<br>Met<br>No<br>Met<br>Cred<br>S<br>S<br>00<br>Cred<br>S<br>S<br>00<br>Cred<br>Cred<br>S<br>S<br>00<br>Cred<br>S<br>S<br>00<br>Cred<br>S<br>S<br>00<br>Cred<br>S<br>S<br>S<br>S<br>S<br>S<br>S<br>S<br>S<br>S<br>S<br>S<br>S                                                                                                    | et<br>anwert + [<br>anwert + ]<br>credits<br>Require<br>6.00<br>urses. Sc<br>w High R<br>C<br>C<br>c<br>its<br>its<br>ited                                                                                                    | is Required 1<br>Credits of<br>Select<br>Select<br>Credits of<br>Required 1<br>Required 1<br>credits of<br>credits of<br>Credits of<br>Credits of | Required Courses                                                                                                    | Term<br>200770<br>Term<br>200770<br>200970<br>Coursee<br>2<br>kog for 4<br>2<br>201034<br>urses<br>quired                                                                                                    | Subject<br>COMM<br>Subject<br>COMM<br>WRIT<br>s<br>s<br>ed<br>Subject<br>Buss<br>Buss<br>Buss<br>Buss                                                                                                    | Course<br>1046<br>1046<br>321<br>Used<br>1<br>3636<br>Used<br>2                                                                                                    | Title ENGLISH ENGLISH COMPOSITIO Advanced Technical Writing hat e Title BUSINESS ETHICS                                                                                                    | Attribute<br>N<br>Attribute (                                                       | Credit<br>3.00<br>Credit<br>3.00<br>3.00<br>3.00<br>Credits<br>3.00                                                                                                    | s Grade<br>A<br>S Grade<br>A<br>Grade                      | He Source and the Source Source He He Source He He Source He He He He He He He He He He He He He                                                                                                    | rce                     | the second second secon |           |
| Detail Requirements         Met Condition Rule       Subject         Yes       Communication         Organization       Subject         Organization       Provide Solution Report         Windows Internet       Provide Solution Report         Operation       Provide Solution Report         Operation       Provide Solution Report         Operation       Provide Solution Report         Operation       Provide Solution Solution         Operation       Provide Solution Solution         Operation       Provide Solution Solution         Operation       Provide Solution Solution         Operation       Provide Solution Solution         Operation       Provide Solution Solution         Operation       Provide Solution Solution         Operation       Courses         Group Requirements       Subject A         No       Humanities         Group Requirements       Met Condition Rule         No       Humanities         Group Requirements       Met Condition Rule         Subject A       No         Humanities       Group Requirements         Group Requirements       Met Condition Rule         Subject A       No                                                                                                    | Attribute I<br>Explorer<br>wedcage P_sub-<br>Cogree Evaluation<br>Attribute I<br>No<br>manities con-<br>ttribute Lon-<br>et Cred<br>s 6,00<br>th courses.                                                                                                    | et<br>amert + [<br>amert + ]<br>Credits<br>Credits<br>Require<br>Coo<br>urses. Si<br>Require<br>C<br>C<br>C<br>C<br>C<br>C<br>C<br>C<br>C<br>C<br>C<br>C<br>C<br>C<br>C<br>C<br>C<br>C<br>C                                                                                                    | ec page 32 c                                                                                                    | Required<br>Required<br>Courses<br>ised<br>if the cata<br>equired<br>courses<br>co<br>co<br>co<br>co<br>co<br>co<br>co<br>co<br>co<br>co<br>co<br>co<br>co                                                                                                    | Term<br>200770<br>200770<br>200970<br>200970<br>200970<br>200970<br>200970<br>200970<br>200970<br>200970<br>200970<br>200970<br>200970<br>200970                                                                                                    | Subject<br>COMM<br>Subject<br>COMM<br>WRIT<br>s<br>ed<br>Subject<br>COMM<br>WRIT<br>s<br>ed<br>Subject<br>COMM                                                                                                    | Course<br>1046<br>1046<br>321<br>Used<br>1<br>3636<br>Used<br>2                                                                                                    | Title<br>ENGLISH<br>ENGLISH<br>ENGLISH<br>ENGLISH<br>COMPOSITIO<br>COMPOSITIO<br>Advanced<br>Technical<br>Writing<br>hat<br>e Title<br>BUSINESS<br>ETHICS                                                                                                    | Attribute<br>N<br>Attribute 4                                                       | Credit<br>3.00<br>• Credit<br>3.00<br>3.00<br>3.00                                                                                                    | s Grade<br>A<br>S Grace<br>A<br>A-<br>Grade<br>A           | le Sou<br>H<br>Trusted al<br>R<br>Sourr<br>H                                                                                                    | rce                     | Ruto                                                                                                    |           |
| Detail Requirements         Detail Requirements         Met Condition Rule       Subject         Yes       Communication         Operations       Communication         Ore       Communication         Persons       Communication         Ore       Communication         Communication       Communication         Communication       Communication         Communication       Subject         Met Condition Rule       Subject         Yes       Communication         Courses       Group Requirements         Group Requirements       Group 1: HUMANITIES         Total Requirements       Subject A         No       Humanities         Courses       Group Requirements         Met Condition Rule       Subject A         No       Humanities         Group Requirements       Subject A         No       Humanities         Group Requirements       Subject A         No       Humanities         Group Requirements       Met         Group Requirements       Met         Group Requirements       Met         Group Requirements       Met         Group Requirements                                                                                                    | Attribute I<br>Explorer<br>wedcago P_sub<br>Composed<br>Attribute I<br>No<br>Met<br>No<br>tribute Lon<br>ttribute Lon<br>ttribute Lon<br>ttribute Lon<br>ttribute Lon<br>ttribute Lon<br>ttribute Lon<br>ttribute Lon<br>ttribute Lon<br>ttribute Lon<br>ttribute Lon<br>ttribute Lon<br>ttribute Lon<br>ttribute Long<br>ttribute Long<br>ttri                                                                    | et<br>covert + f<br>covert + f<br>covert + f<br>covert + f<br>covert<br>covert<br>cove<br>covert<br>covert<br>cove<br>cove<br>cove<br>cove<br>cove<br>cove<br>cove<br>cove                                                                                                    | a Required I<br>Credits C<br>Select<br>× ↓ ↓ ↓ ↓ ↓ ↓ ↓ ↓ ↓ ↓ ↓ ↓ ↓ ↓ ↓ ↓ ↓ ↓ ↓                                                                                                    | Required Courses                                                                                                    | Term<br>200770<br>Term<br>200770<br>200970<br>20090<br>200970<br>200970<br>2000000000<br>20000000000 | Subject<br>COMM<br>Subject<br>COMM<br>WRIT<br>S<br>COMM<br>WRIT<br>S<br>COMM<br>Subject<br>Subject<br>Subject<br>O<br>Subject<br>COMM                                                                                                    | Course<br>1046<br>1046<br>321<br>Used<br>1<br>3636<br>2<br>Used<br>2                                                                                                    | Title<br>ENGLISH<br>ENGLISH<br>COMPOSITIO<br>Advanced<br>Technological<br>Writing<br>hat<br>ETHE<br>BUSINESS<br>ETHICS                                                                                                    | Attribute<br>N<br>Attribute (                                                       | Credits<br>3.00<br>4<br>3.00<br>3.00<br>3.00<br>5<br>5.00                                                                                                    | s Grade<br>A<br>A<br>A<br>A<br>A-<br>Grade<br>A            | le Sou<br>H<br>Trusted a<br>Source<br>H<br>H                                                                                                    | rce<br>==               | 1, 10<br>box - 3                                                                                                    |           |
| Detail Requirements         Met Condition Rule       Subject         Yes       Communication         Orgent Evaluation Report       Windows Internet         Page Evaluation Report       Windows Internet         Page Evaluation Report       Windows Internet         Image: The State Provides Tools       Subject         Page Evaluation Report       Subject         Weit Condition Rule       Subject         Ves       Communication         Courses       Group Requirements         Group capescription       You are required to take 6 credits of Humanities         Outail Requirements       Subject A         No       Humanities         Group : MATH       Yes         Total Required to take 6 credits of Mamet         Group : MATH       Yes         Total Required to take 6 credits of Mamet         Group : MATH       Yes         Total Required to take 6 credits of Mamet         Group : MATH       Yes         Total Required to take 6 credits of Mamet         Met Condition Rule       Subject A         Wou are required to take 6 credits of Mamet         Met Condition Rule       Subject A         Met Condition Rule       Subject A triat                                                                                                    | Attribute  <br>Explorer<br>Control (Control (Contro) (Control (Contro) (Contro)                                                                                                    | ot<br>anert + f<br>anert + f<br>anert + f<br>anert + f<br>anert<br>anert | is Required I<br>Credits C<br>Select<br>Credits C<br>Credits C<br>Credits C<br>Credits C<br>Credits C<br>Credits C<br>Credits C<br>C<br>Credits C<br>C<br>Credits C<br>C<br>Credits C<br>C<br>C<br>Credits C<br>C<br>C<br>Credits C<br>C<br>C<br>C<br>C<br>C<br>C<br>C<br>C<br>C<br>C<br>C<br>C<br>C<br>C<br>C<br>C<br>C<br>C                                                                                                    | Required Courses                                                                                                    | Term<br>200770<br>Term<br>200770<br>200970<br>200970<br>Courses<br>2<br>dog for -<br>2<br>2<br>dog for -<br>2<br>2<br>dog for -<br>2<br>2<br>0<br>0<br>3<br>dog for -<br>2<br>2<br>0<br>0<br>3<br>0<br>3<br>0<br>7<br>0<br>0<br>7<br>0<br>0<br>0<br>7<br>0<br>0<br>0<br>7<br>0<br>0<br>7<br>0<br>0<br>0<br>7<br>0<br>0<br>0<br>7<br>0<br>0<br>0<br>0<br>0<br>0<br>0<br>0<br>0<br>0<br>0<br>0<br>0<br>0<br>0<br>0<br>0<br>0<br>0<br>0                                                                                                    | Subject COMM                                                                                                    | Course<br>1046<br>1046<br>321<br>Used<br>1<br>3636<br>Used<br>2<br>Used<br>2<br>courses t                                                                                                    | Title<br>ENGLISH<br>Title<br>ENGLISH<br>COMPOSITION<br>Advanced<br>Technical<br>Writing<br>hat<br>ENGLISH<br>COMPOSITION<br>Advanced<br>Technical<br>Writing<br>hat<br>EUSINESS<br>ETHICS                                                                                                    | Attribute                                                                           | Credits<br>3.00<br>Credits<br>3.00<br>3.00<br>Credits                                                                                                    | s Grade<br>A<br>S Grade<br>A<br>A-<br>Grade                | le Sou<br>H<br>Trusted a<br>Re Sou<br>H<br>H<br>H                                                                                                    | rce                     | 4, 10<br>ber - 3                                                                                                    |           |
| Detail Requirements         Met Condition Rule       Subject         Yes       Communication         Orgent Evaluation Report       Windows Internet         Progree Evaluation Report       Windows Internet         Progree Evaluation Report       Subject         Progree Evaluation Report       Subject         Progree Evaluation Report       Subject         Met Condition Rule       Subject         Ves       Communication         Group Requirements       Subject         Met Condition Rule       Subject         Yes       Communication         Group Requirements       Subject A         Met Condition Rule       Subject A         You are requirements       Subject A         Met Condition Rule       Subject A         You are requirements       Group Requirements         Met Condition Rule       Subject A         No       Humanities         Courses       Group Description         You are requirements       Met         Group Requirements       Met         Group Description       You are required to take 6 credits of Mamet this requirement.         Obtail Requirements       Met         Group Description       You are required to take                                                                                                    | Attribute  <br>Explorer<br>Explorer<br>Explorer<br>Attribute  <br>Met<br>No<br>Met<br>No<br>No<br>Met<br>No<br>No<br>Met<br>No<br>No<br>No<br>No<br>No<br>No<br>No<br>No<br>No<br>No<br>No<br>No<br>No<br>N                                                                                                    | et<br>anset + [<br>anset + ]<br>anset + ]<br>ans                                                                                                    | e page 32 c<br>credits c<br>site credits c<br>site credits c<br>credits c<br>credits c<br>c<br>credits c<br>c<br>c<br>c<br>c<br>c<br>c<br>c<br>c<br>c<br>c<br>c<br>c<br>c<br>c<br>c<br>c<br>c<br>c                                                                                                    | Required Required Field Technology (Consesting) (Consesting) (Consesting) (Consection) (Consection) (Consecti                                                                                                    | Term<br>200770<br>Term<br>200770<br>200970<br>200970<br>Courses<br>alog for<br>alog for<br>sin<br>sin<br>sin<br>sin<br>sin<br>sin<br>sin<br>sin<br>sin<br>sin                                                                                                    | Subject                                                                                                    | Course<br>1046<br>1046<br>321<br>Used<br>1<br>3636<br>Used<br>2<br>courses t                                                                                                    | Title ENGLISH Title ENGLISH COMPOSITIO Advanced Technical Writing hat ETITLE BUSINESS ETHICS that                                                                                                    | Attribute N Attribute C Attribute C Attribute C C C C C C C C C C C C C C C C C C C | Credits                                                                                                    | s Grade<br>A<br>S Grade<br>A<br>Grade                      | le Sou<br>H<br>Truted al<br>Source<br>H<br>H                                                                                                    |                         | the second second secon |           |
| Detail Requirements         Met Condition Rule       Subject         Yes       Communication         Orego Evaluation Report       Windows Internet         Progree Svaluation Report       Subject         Operation       Subject         Progree Svaluation Report       Subject         Status       Subject         Operation       Subject         Status       Subject         Subject       Communication         Courses       Communication         Group Requirements       Subject         Met Condition Rule       Subject         Yes       Communication         Courses       Group Description         You are requirements       Met Condition Rule         No       Humanities         Courses       Group Requirements         Met Condition Rule       Subject A         No       Humanities         Group Description       Yeu         You are required to take 6 credits of Mamanities         Group Description       Yeu         You are required to take 6 credits of Mamanities         Group Description       Yeu         You are required to take 6 credits of Mamanities         Detail Requirements <t< td=""><td>Attribute I<br/>Explorer<br/>Explorer<br/>Explorer<br/>Attribute I<br/>Met<br/>No<br/>Met<br/>No<br/>Met<br/>Cred<br/>Requ<br/>s<br/>6,00<br/>th courses.<br/>bute Low H</td><td>et<br/>anwert + [<br/>anwert + ]<br/>credits<br/>Require<br/>6.00<br/>urses. Sc<br/>urses. Sc<br/>urses. Sc<br/>its<br/>its<br/>ited<br/>Please s</td><td>is Required 1<br/>Credits of<br/>Select<br/>Select<br/>Credits of<br/>red u<br/>ee page 32 c<br/>tequired R<br/>credits C<br/>Used<br/>7.00<br/>Used<br/>7.00<br/>Credits C<br/>Credits C<br/>Credits C<br/>Credits C<br/>Credits C<br/>Credits C<br/>Credits C<br/>Credits C<br/>Credits C<br/>Credits C<br/>Credits C<br/>Credits C<br/>C<br/>Credits C<br/>C<br/>C<br/>C<br/>C<br/>C<br/>C<br/>C<br/>C<br/>C<br/>C<br/>C<br/>C<br/>C</td><td>tequired<br/>tequired<br/>courses<br/>sed<br/>ourses<br/>sed<br/>ourses<br/>courses<br/>sed<br/>ourses<br/>courses<br/>sed<br/>ourses<br/>courses<br/>sed<br/>ourses<br/>sed<br/>courses<br/>sed<br/>courses<br/>sed<br/>sed<br/>courses<br/>sed<br/>courses<br/>sed<br/>sed<br/>courses<br/>sed<br/>sed<br/>sed<br/>sed<br/>sed<br/>sed<br/>sed<br/>sed<br/>sed</td><td>Term<br/>200770<br/>Term<br/>200770<br/>200970<br/>200970<br/>200970<br/>Coursees<br/>quired<br/>alog for<br/>rm St<br/>00770 MJ</td><td>Subject<br/>COMM<br/>Subject<br/>COMM<br/>WRIT<br/>s<br/>ed<br/>Bist of 0<br/>Bist of 0</td><td>Course<br/>1046<br/>1046<br/>321<br/>Used<br/>1<br/>uurses t<br/>t<br/>Courses<br/>1<br/>t<br/>Course<br/>1<br/>uurses t<br/>1<br/>uurses t<br/>uurses<br/>1</td><td>Title ENGLISH ENGLISH COMPOSITIO Advanced Technical writing hat e Title BUSINESS ETHICS that tte UCULUS I ITH</td><td>Attribute<br/>N<br/>Attribute (</td><td>Credits<br/>3.00<br/>Credit<br/>3.00<br/>3.00<br/>3.00<br/>Credits<br/>3.00</td><td>s Grade<br/>A<br/>S Grade<br/>A<br/>Grade<br/>B</td><td>He Source<br/>H<br/>Tructed a<br/>H<br/>H<br/>H<br/>H<br/>Source<br/>H</td><td></td><td>the second second secon</td><td></td></t<> | Attribute I<br>Explorer<br>Explorer<br>Explorer<br>Attribute I<br>Met<br>No<br>Met<br>No<br>Met<br>Cred<br>Requ<br>s<br>6,00<br>th courses.<br>bute Low H                                                                                                    | et<br>anwert + [<br>anwert + ]<br>credits<br>Require<br>6.00<br>urses. Sc<br>urses. Sc<br>urses. Sc<br>its<br>its<br>ited<br>Please s                                                                                                    | is Required 1<br>Credits of<br>Select<br>Select<br>Credits of<br>red u<br>ee page 32 c<br>tequired R<br>credits C<br>Used<br>7.00<br>Used<br>7.00<br>Credits C<br>Credits C<br>Credits C<br>Credits C<br>Credits C<br>Credits C<br>Credits C<br>Credits C<br>Credits C<br>Credits C<br>Credits C<br>Credits C<br>C<br>Credits C<br>C<br>C<br>C<br>C<br>C<br>C<br>C<br>C<br>C<br>C<br>C<br>C<br>C                                                                                                    | tequired<br>tequired<br>courses<br>sed<br>ourses<br>sed<br>ourses<br>courses<br>sed<br>ourses<br>courses<br>sed<br>ourses<br>courses<br>sed<br>ourses<br>sed<br>courses<br>sed<br>courses<br>sed<br>sed<br>courses<br>sed<br>courses<br>sed<br>sed<br>courses<br>sed<br>sed<br>sed<br>sed<br>sed<br>sed<br>sed<br>sed<br>sed                                                                                                    | Term<br>200770<br>Term<br>200770<br>200970<br>200970<br>200970<br>Coursees<br>quired<br>alog for<br>rm St<br>00770 MJ                                                                                                    | Subject<br>COMM<br>Subject<br>COMM<br>WRIT<br>s<br>ed<br>Bist of 0<br>Bist of 0                                                                                                    | Course<br>1046<br>1046<br>321<br>Used<br>1<br>uurses t<br>t<br>Courses<br>1<br>t<br>Course<br>1<br>uurses t<br>1<br>uurses t<br>uurses<br>1 | Title ENGLISH ENGLISH COMPOSITIO Advanced Technical writing hat e Title BUSINESS ETHICS that tte UCULUS I ITH                                                                                                    | Attribute<br>N<br>Attribute (                                                       | Credits<br>3.00<br>Credit<br>3.00<br>3.00<br>3.00<br>Credits<br>3.00                                                                                                    | s Grade<br>A<br>S Grade<br>A<br>Grade<br>B                 | He Source<br>H<br>Tructed a<br>H<br>H<br>H<br>H<br>Source<br>H                                                                                                    |                         | the second second secon |           |
| Detail Requirements         Met Condition Rule       Subject         Yes       Communication         Ore       Provide Solution Report       Windows Internet         Provide Solution Report       Windows Internet       Subject         Provide Solution Report       Windows Internet       Subject         Provide Solution Report       Windows Internet       Subject         Provide Solution Report       Windows Internet       Subject         Provide Solution Rule       Subject       Subject         Ves       Communication       Courses         Group Requirements       Subject A       Subject A         Met Condition Rule       Subject A       No         Humanities       Courses       Group Requirements         Met Condition Rule       Subject A       No         Humanities       Group Requirements       Met Condition Rule       Subject A         No       Humanities       Group Requirements       Met Condition Rule       Subject A         No       Humanities       Group Requirements       Met Courses         Group Description       Yes       Met Condition Rule       Subject A         Yes       Meth       Courses       Meth         Met Condition Rule<                                                                                                    | Attribute I<br>Explorer<br>wedcage P_sub-<br>Cogree P-sub-<br>Attribute I<br>No<br>manities cor-<br>ttribute Lor<br>et Cred<br>Requ<br>s \$0.00<br>th courses.<br>bute Low H                                                                                                    | et<br>amert + [<br>credits<br>credits<br>coo<br>coo<br>coo<br>coo<br>coo<br>coo<br>coo<br>coo<br>coo<br>co                                                                                                    | is Required I<br>Credits C<br>Select<br>Required I<br>Credits C<br>Credits C<br>ed U<br>ee page 32 c<br>Required R<br>redits C<br>Used<br>7.00<br>Used<br>7.00<br>C<br>Used<br>7.00<br>C<br>Court<br>C<br>C<br>C<br>C<br>C<br>C<br>C<br>C<br>C<br>C<br>C<br>C<br>C                                                                                                    | Required<br>Required<br>Courses<br>sed<br>00<br>f the cata<br>equired<br>00<br>required<br>2<br>f the cata<br>2<br>f the cata<br>1<br>f the cata<br>1<br>f the cata<br>1<br>f th | Term<br>200770<br>200770<br>200970<br>200970<br>2000<br>200                                                                                                    | Subject<br>COMM<br>Subjec<br>COMM<br>WRIT<br>s<br>ed<br>Subject<br>Subject<br>Subject<br>ATH 1                                                                                                    | Course<br>1046<br>1046<br>321<br>Used<br>1<br>used<br>2<br>used<br>2<br>used<br>2<br>used<br>2                                                                                                    | Title ENGLISH ENGLISH | Attribute<br>N<br>Attribute 4                                                       | Credits<br>3.00<br>• Credits<br>3.00<br>3.00<br>Credits<br>8.00                                                                                                    | s Grade<br>A<br>A<br>S Grade<br>A<br>Grade<br>B            | le Sou<br>H<br>Trusted av<br>Re Sou<br>H<br>H<br>Source<br>H                                                                                                    |                         |                                                                                                    |           |
| Detail Requirements         Detail Requirements         Met Condition Rule       Subject         Yes       Communication         Poper Evaluation Report       Windows Internet         Progree Evaluation Report       Windows Internet         Progree Evaluation Report       Subject         Progree Evaluation Report       Subject         Progree Evaluation Rule       Subject         Progree Evaluation Rule       Subject         Progree Evaluation Rule       Subject         Progree Evaluation Rule       Subject         Progree Evaluation Rule       Subject         Progree Evaluation Rule       Subject Attributes         Group : HUMANITIES       Total Requirements         Met Condition Rule       Subject Attributes         You are required to take 6 credits of Humanities       Courses         Group Description       You are required to take 6 credits of Marmet this requirement.         Detail Requirements       Met Condition Rule       Subject Attributes         Group Description       You are required to take 6 credits of Marmet this requirement.         Detail Requirements       Met Condition Rule       Subject Attributes         Yes       Math.       Courses                                                                                                    | Attribute I<br>Explorer<br>wedcago P_sub<br>Composed<br>Attribute I<br>No<br>Met<br>No<br>Met<br>No<br>tribute Loo<br>ttribute Loo<br>ttribute Loo<br>th courses.<br>bute Low H                                                                                                    | et<br>convert + f<br>convert + f<br>convert + f<br>convert + f<br>convert + f<br>convert<br>convert<br>conve<br>convert<br>conve<br>convert<br>convert<br>conve<br>convert<br>conve<br>conver                                                                                                    | e page 32 c<br>e page 32 c<br>uired lis Cour                                                                                                    | Required<br>Required<br>Courses<br>Seed<br>Courses<br>Seed<br>Courses<br>Seed<br>Courses<br>Courses<br>Seed<br>Courses<br>Seed<br>Course<br>Seed<br>Course<br>Seed<br>Seed<br>Seed<br>Seed<br>Seed<br>Seed<br>Seed<br>Se                                                                                                    | Term           200770           Term           200970           Courses           Required           201034           urses           quired           alog for           slog for           orror Sc           orror MA           00530 MA                                                                                                    | Subject<br>COMM<br>Subject<br>COMM<br>WRIT<br>s<br>ed<br>bitst of o<br>BUS<br>bitst of o<br>BUS                                                                                                    | Course<br>1046<br>1046<br>321<br>Used<br>1<br>3636<br>2<br>Used<br>2<br>courses t<br>3636<br>2<br>courses t<br>1<br>516<br>WAL<br>516<br>Courses t<br>516<br>Courses t                                                                                                    | Title ENGLISH ENGLISH ENGLISH COMPOSITIO Advanced Technical Writing hat ETitle BUSINESS ETHICS that tte tte CULUS I GEBRA WHAN ALCULUS II                                                                                                    | Attribute<br>N<br>Attribute (                                                       | Credits<br>3.00<br>3.00<br>3.00<br>3.00<br>Credits<br>4.00                                                                                                    | s Grade<br>A<br>S Grade<br>A<br>A-<br>Grade<br>B<br>B<br>B | He Sourt<br>Trusted al<br>Sourt<br>H<br>H<br>H                                                                                                    |                         |                                                                                                    |           |
| Detail Requirements         Met Condition Rule       Subject         Yes       Communication         Orgent Evaluation Report       Windows Internet         Page Evaluation Report       Windows Internet         Operating Requirements       Subject         Met Condition Rule       Subject         Page Status       Subject         Ves       Conneck Acquarters Subject         Met Condition Rule       Subject         Yes       Courses         Group Requirements       Subject At this requirement.         Detail Required to take 6 credits of Humanities       Courses         Group Description       You are required to take 6 credits of Humanities         Courses       Group I MATH         Total Requirements       Met Condition Rule         Group Description       You are required to take 6 credits of Marmet this requirement.         Detail Requirements       Met Condition Rule         Group I MATH       Total Requirement.         Detail Requirements       Met Condition Rule         Yes       Math         Yes       Math         Yes       Math         Yes       Math         Yes       Math         Yes       Math      <                                                                                                    | Attribute  <br>Explorer<br>Compose P-sole<br>Compose P-sole<br>Compose P-sole<br>Attribute  <br>Met<br>No<br>Met<br>No<br>No<br>Met<br>No<br>Met<br>No<br>Met<br>No<br>Met<br>No<br>No<br>Met<br>No<br>Met<br>No<br>No<br>No<br>No<br>No<br>No<br>No<br>No<br>No<br>No<br>No<br>No<br>No<br>N | ot<br>anwert • [<br>anwert • ]<br>credits<br>Require<br>6.00<br>urses. Si<br>urses. Si<br>its<br>its<br>its<br>its<br>its<br>its<br>its<br>its<br>its                                                                                                    | e page 32 c<br>ee page 32 c<br>tee page 32 c<br>used Used<br>7.00<br>Used Cour                                                                                                    | Required Courses                                                                                                    | Term           200770           Term           200970           200970           200970           Course:           2           dog for i           2           alog for i           alog for i           rm           State           alog for i           alog for i           course:           alog for i           alog for i           alog for i           alog for i           alog for i                                                                                                    | Subject<br>COMM<br>Subject<br>COMM<br>WRIT<br>s<br>s<br>ed<br>Subject<br>Comm<br>Nump<br>Subject<br>Comm<br>Nump<br>Subject<br>Comm<br>Nump<br>Subject<br>Comm<br>Nump<br>Subject<br>Subject | Course<br>1046<br>1046<br>321<br>Used<br>1<br>t Courses t<br>t Courses t<br>t Courses t<br>t courses t<br>t courses t                                                                                                    | Title ENGLISH Title ENGLISH COMPOSITIO Advanced Technical Writing hat ETitle BUSINESS ETHICS that tte LCULUS I GEBERA WHAN ALCULUS II                                                                                                    | Attribute                                                                           | Credits<br>3.00<br>2.00<br>3.00<br>3.00<br>Credits<br>4.00<br>2.00                                                                                                    | s Grade<br>A<br>S Grade<br>A<br>A<br>Grade<br>B<br>B       | He Source<br>H<br>Trusted at<br>H<br>H<br>H<br>H<br>H<br>Trusted at<br>H<br>H<br>H<br>Trusted at<br>H<br>H<br>H<br>H<br>Trusted at<br>H<br>H<br>H<br>H<br>H<br>H<br>H<br>H<br>H<br>H<br>H<br>H<br>H                                                                                                    |                         | 4, 10<br>Bage • 0                                                                                                    |           |

For all Bachelor's degrees, the first area will be the General Education Area. A summary of this area gives a quick view of whether or not you have met your general education requirements.

Be sure to look at this column to determine whether or not the requirements have been met. As you can see, this student has met all but his humanities requirement.

Don't look at these. The information here is often inconsistent.

As you scroll down, you'll see more detail regarding the General Education requirements. Please note, this student has **not** met his Humanities requirement.....

....however, if you look at the detail you can see that he has taken one humanities course and only needs one more.

## Be sure to only look at the Group requirements to determine whether or not the requirements have been met.

The information under detail requirements is often inconsistent.

| Deg  | ee Evaluatio | on Report - Windows Int        | ernet Explorer     |                  |              |                |        |        |                                  |          |          |            |          |
|------|--------------|--------------------------------|--------------------|------------------|--------------|----------------|--------|--------|----------------------------------|----------|----------|------------|----------|
| 96   | ) • 🖪 htt    | p://mtcoswb7.mtech.edu/ban8    | prod/bwckcapp.P_Su | .bmit            |              |                |        |        |                                  |          | · +,     | × 🗠        | e Search |
| je ( | dit ⊻jew Fg  | avorites ∑ools Help            |                    | Convert 🔹 📩      | Select       |                |        |        |                                  |          |          |            |          |
| k 4  | 88 • 😥       | Oracle Application Server For. | 🌈 STARS - Scho     | larship Tracking | 🔂 Degree Eva | luation Report | x      |        |                                  |          |          | <u>ه</u> - | 5 · 🖶    |
| Yes  |              | Social<br>Science              |                    | Credi            | ts Cours     | es 2009        | 30 EC( | ON 26  | 06 PRINCIPLES                    | OF       | 3.00     | в          | н        |
|      |              | Courses                        |                    |                  |              | 2010           | 30 PS) | X 10   | 0 GENERAL<br>PSYCHOLOG<br>ONLINE | Y -      | 3.00     | ٨          | н        |
| Are  | a Require    | ments                          |                    |                  |              |                |        |        |                                  |          |          | _          |          |
|      |              |                                |                    | Met              | Credits      |                | Co     | urses  |                                  | _        |          | _          |          |
| Are  | a : Genera   | l Engineering w/O              | pt                 |                  | Required     | Used           | Re     | quired | Used                             |          |          |            |          |
| Det  | ail Require  | ements                         |                    |                  |              |                |        | _      |                                  |          |          |            |          |
| Met  | Condition    | Rule Subject Attril            | bute Low H         | igh Require      | d Required   | Term S         | ubject | Course | Title                            | Attribut | e Credit | ts Grad    | e Source |
| Ver  |              | CHEM                           | 1056               | Credits          | Courses      | 200770 C       | UEM    | 1056   |                                  | TRY      | 3.00     | ~          |          |
|      |              | Cherr                          | 1000               |                  |              | 2007700        |        | 1000   | I                                |          | 5.00     | 0          |          |
| Yes  | AND          | CHEM                           | 1066               | -                |              | 200830 C       | HEM    | 1066   | GENERAL CHEMIS                   | STRY     | 3.00     | С          | н        |
| Yes  | AND          | CHEM                           | 1136               | -                |              | 200770 C       | HEM    | 1136   | GENERAL CHEMIS                   | STRY     | 1.00     | B+         | H        |
| Yes  | AND          | COMM                           | 1046               |                  |              | 200770 C       | омм    | 1046   | ENGLISH                          |          | 3.00     | А          | н        |
| Vac  | AND          | ECON                           | 2606               |                  |              | 200930 5       | CON    | 2606   | COMPOSITION<br>PRINCIPLES OF     |          | 3.00     | в          | ы        |
| res  | AND          | ECON                           | 2000               |                  |              | 200930 E       | CON    | 2000   | ECONOMICS                        |          | 3.00     | Б          | n        |
| Yes  | AND          | ENGR                           | 1010               | -                |              | 200770 EI      | NGR    | 1010   | INTRO TO ENGR                    | CALC     | 3.00     | B+         | н        |
| Yes  | AND          | ENGR                           | 1050               | -                |              | 200770 E       | NGR    | 1050   | INTRODUCTION T                   | 0        | 1.00     | Р          | н        |
| Yes  | AND          | ENGR                           | 2050               |                  |              | 200870 E       | NGR    | 2050   | ENGINEERING                      |          | 3.00     | в          | н        |
| Vac  | AND          | ENCD                           | 2060               |                  |              | 200920 5       |        | 2060   | MECHANICS-STAT                   | TICS     | 2.00     |            |          |
| res  | AND          | ENGR                           | 2060               | -                |              | 200930 EI      | NGR    | 2060   | MECHANICS-                       |          | 3.00     | в          | н        |
| Yes  | AND          | ENGR                           | 2150               | -                |              | 200930 E       | NGR    | 2150   | INTRO COMP AID<br>& PROB SOLV    | DES      | 2.00     | А          | н        |
| Yes  | AND          | ENGR                           | 2530               | -                |              | 201070 E       | E.     | 2530   | INTRO TO ELECTI                  | RIC      | 3.00     |            | R        |
| Yes  | AND          | ENGR                           | 2550               |                  |              | 201070 E.      | ε.     | 2550   | ELECTRIC CIRCUI                  | пs       | 1.00     |            | R        |
| Yes  | AND          | ENGR                           | 3210W              | -                |              | 200970 W       | RIT    | 321    | Advanced Technic<br>Writing      | al       | 3.00     | A-         | н        |
| Yes  | AND          | ENGR                           | 3260               | -                |              | 201030 E       | NGR    | 3260   | FLUID MECHANIC                   | s        | 3.00     | в          | н        |
| ¥    | AND          | ENGR                           | 3340               | -                |              | 201030 E       | NGR    | 3340   | THERMODYNAMIC                    | S I      | 3.00     | в          | н        |
| res  |              |                                |                    |                  |              |                |        | 0000   | MECHANICE OF                     |          | 0.00     |            |          |

| 🖉 Degree Evaluatio | n Report - Windows Int        | ternet Explorer      |                 |                          |       |                                       |                             |     |           |                        |
|--------------------|-------------------------------|----------------------|-----------------|--------------------------|-------|---------------------------------------|-----------------------------|-----|-----------|------------------------|
| 🕒 🕘 🕶 🕞 http       | o://mtcoswb7.mtech.edu/ban    | 8prod/bwckcapp.P_Sub | smit            |                          |       |                                       | ✓ <sup>4</sup> <sup>+</sup> |     | ive Seard | 2                      |
| Ele Edit View Fr   | vorites Icols Help            | ۹                    | Convert • 📩     | ielect                   |       |                                       |                             |     |           |                        |
| * * 😁 🕬            | Oracle Application Server For | 🏀 STARS - Schole     | arship Tracking | Degree Evaluation Report |       |                                       |                             | ۵.  | 5         | 🖶 🔹 🔂 Bage 🔹 🍈 Tgols 🔹 |
| 100 7010           | LCON                          | 2000                 |                 | 200300 20014             | 2000  | ECONOMICS                             | 5.00                        | U   |           |                        |
| Yes AND            | ENGR                          | 1010                 | -               | 200770 ENGR              | 1010  | INTRO TO ENGR CALC<br>& PROB SOLV     | 3.00                        | B+  | н         |                        |
| Yes AND            | ENGR                          | 1050                 | -               | 200770 ENGR              | 1050  | INTRODUCTION TO<br>GENERAL ENGR       | 1.00                        | Ρ   | н         |                        |
| Yes AND            | ENGR                          | 2050                 | -               | 200870 ENGR              | 2050  | ENGINEERING<br>MECHANICS-STATICS      | 3.00                        | В   | н         |                        |
| Yes AND            | ENGR                          | 2060                 | -               | 200930 ENGR              | 2060  | ENGINEERING<br>MECHANICS-<br>DYNAMICS | 3.00                        | в   | н         |                        |
| Yes AND            | ENGR                          | 2150                 | -               | 200930 ENGR              | 2150  | INTRO COMP AID DES<br>& PROB SOLV     | 2.00                        | А   | н         |                        |
| Yes AND            | ENGR                          | 2530                 | -               | 201070 E.E.              | 2530  | INTRO TO ELECTRIC<br>CIRCUITS         | 3.00                        |     | R         |                        |
| Yes AND            | ENGR                          | 2550                 | -               | 201070 E.E.              | 2550  | ELECTRIC CIRCUITS<br>LABORATORY       | 1.00                        |     | R         |                        |
| Yes AND            | ENGR                          | 3210W                | -               | 200970 WRIT              | 321   | Advanced Technical<br>Writing         | 3.00                        | A-  | н         |                        |
| Yes AND            | ENGR                          | 3260                 |                 | 201030 ENGR              | 3260  | FLUID MECHANICS                       | 3.00                        | в   | н         |                        |
| Yes AND            | ENGR                          | 3340                 | -               | 201030 ENGR              | 3340  | THERMODYNAMICS I                      | 3.00                        | В   | н         |                        |
| Yes AND            | ENGR                          | 3350                 |                 | 200970 ENGR              | 3350  | MECHANICS OF<br>MATERIALS             | 3.00                        | Α   | н         |                        |
| No AND             | ENGR                          | 4040                 | -               |                          |       |                                       |                             |     |           |                        |
| Yes AND            | ENGR                          | 4920W                | -               | 201070 ENGR              | 4920W | ENGINEERING<br>DESIGN LAB             | 1.00                        |     | R         |                        |
| No AND             | ENGR                          | 4940                 | -               |                          |       |                                       |                             |     |           |                        |
| Yes AND            | M.EC                          | 3630                 | _               | 200970 M.EC              | 3630  | ENGINEERING<br>ECONOMY                | 3.00                        | в   | н         |                        |
| Yes AND            | MATH                          | 1520                 | -               | 200770 MATH              | 1516  | CALCULUS I WITH<br>ALGEBRA ENHAN      | 4.00                        | в   | н         |                        |
| Yes AND            | MATH                          | 1530                 | -               | 200830 MATH              | 1530  | CALCULUS II                           | 3.00                        | в   | н         |                        |
| Yes AND            | MATH                          | 2236                 | -               | 200930 MATH              | 2236  | ELEM DIFFERENTIAL<br>EQUATIONS        | 3.00                        | Α   | н         |                        |
| Yes AND            | MATH                          | 2510                 | -               | 200870 MATH              | 2510  | CALCULUS III                          | 4.00                        | A   | н         |                        |
| Yes AND            | PHYS                          | 1046                 | -               | 200830 PHYS              | 1046  | GENERAL PHYSICS-<br>MECHANICS         | 3.00                        | C+  | н         |                        |
| Yes AND            | PHYS                          | 2076                 | -               | 200870 PHYS              | 2076  | GEN PHY-<br>HEAT,SOUND&OPTICS         | 3.00                        | в   | н         |                        |
| Yes AND            | PHYS                          | 2086                 | -               | 200930 PHYS              | 2086  | GEN PHYS-ELEC,<br>MAGN & MOTION       | 3,00                        | в   | н         |                        |
| Yes AND            | PHYS                          | 2096                 | -               | 200870 PHYS              | 2096  | PHYSICS<br>LABORATORY I               | 1.00                        | В   | н         | _                      |
| Yes AND            | PHYS                          | 2106                 |                 | 200930 PHYS              | 2106  | PHYSICS<br>LABORATORY                 | 1.00                        | в   | н         |                        |
|                    |                               |                      |                 |                          |       |                                       |                             | GPA | : 3.1     | 5                      |
| lone               |                               |                      |                 |                          |       |                                       |                             | 🐻 🗸 | Trusted s | ites 🔍 100% 🔻          |

As you scroll down farther, you'll see the next area of your evaluation.

In the first couple of columns, you'll see the courses that you are required to complete. Next, you'll see the courses you have completed to meet that requirement, including the semester you took the course and the grade you earned.

## - In the Source Column:

**H** – You have taken the class and CAPP is pulling the information from your academic history.

T – You have transferred that class in from another college.

**R** – You are currently registered in the class.

Because CAPP begins with the 2007-2008 catalog, you are required to achieve a grade of C- or higher in **all** classes required for your degree. Therefore, if you have received a grade lower than a C-, it will never show on your degree evaluation.

If your haven't yet completed the requirement for that course, you'll notice that the subject is hyperlinked (blue). If you click on the link, it will take you to the course description in the catalog.

| Image: Note of the second second se                                                                                                    | C Degree Evaluat                                                                                                    | tion Report - Wind           | ows Internet Ex                              | plorer                                   |                           |                                                    |             |                                     |                     |      |            |         |                  |  |
|----------------------------------------------------------------------------------------------------|----------------------------------------------------------------------------------------------------|------------------------------|----------------------------------------------|------------------------------------------|---------------------------|----------------------------------------------------|-------------|-------------------------------------|---------------------|------|------------|---------|------------------|--|
| Interview         Provide type         Provide type <th>GO- 🖻</th> <th>http://mtcoswb7.mtech.</th> <th>edu/ban8prod/bwdx</th> <th>capp.P_Submit</th> <th></th> <th></th> <th></th> <th></th> <th><b>~</b> 4</th> <th>• X</th> <th>Live Searc</th> <th>ħ</th> <th>٩</th>                                                                                                    | GO- 🖻                                                                                                    | http://mtcoswb7.mtech.       | edu/ban8prod/bwdx                            | capp.P_Submit                            |                           |                                                    |             |                                     | <b>~</b> 4          | • X  | Live Searc | ħ       | ٩                |  |
| <br>                                                                                                    | Ele Edit Vew                                                                                                    | Favorites Tools H            | elp                                          | Conv                                     | ert - 🕇                   | Select                                             |             |                                     |                     |      |            |         |                  |  |
| Yes     ENGR     2300     -     200970 ENGR     2300     CONSTRUCTION     3.00     A     H       Yes AND     ENGR     3360     -     200970 ENGR     3360     MECHANCS OF<br>MATERIALS LAB     1.00     A     H       Yes AND     ENGR     4860     -     201070 ENGR     4860     SOL MECHAN     3.00     R       No AND     ENGR     4870     -     200930 ENVE     2040     ENVERNMENTAL<br>PROCESS ENCIN     3.00     N       No AND     ENVE     2040     -     200930 ENVE     2040     ENVERNMENTAL<br>PROCESS ENCIN     3.00     N     H       Yes AND     GEVE     1010     -     200930 ENVE     2040     ENVERNMENTAL<br>GEUCAN     3.00     B     H       Yes AND     MAME     2020     -     200830 GEOE     1010     PHYSICAL<br>GEUCAN     3.00     A     H       Yes AND     MIN     2100     -     200870 MIN     210     No Kinstein     3.00     A     H       Yes AND     MIN     2100     -     200870 MIN     210     No Kinstein     3.00     A     H       Yes AND     MIN     2100     -     200870 MIN     210     No Kinstein     3.00     R       Yes                                                                                                    | * * 🕾 🔹                                                                                                    | Oracle Application Se        | erver For 🏀 ST/                              | ARS - Scholarship                        | Tracking.                 | Degree Evaluation Report 🛛 🗙                       |             |                                     |                     | ÷.   | · 🗟 ·      | 🖶 • 🕞 e | jage - 🍈 Tgols - |  |
| Yes AND       ENGR       3360       -       200970 ENGR       3360       MATERIALS LAB       1.00       A-       H         Yes AND       ENGR       4860       -       201070 ENGR       4860       SOL       NO       A-       H         No AND       ENGR       4870       -       200930 ENVE       2040       B       NO       NO       NO       AND       ENVE       2040       -       200930 ENVE       2040       B       H       PROCESS ENGIN       NO       NO       AND       ENVE       4020       -       200930 ENVE       2040       B       H       PROCESS ENGIN       NO       NO       AND       ENVE       4020       -       200930 GENE       2010       PLANE       3.00       B       H       GENE       3.00       A       H       PROCESS ENGIN       NO       NO       NO       AND       ENVE       4020       -       200930 GENE       201030 ENVE       3.00       A       H       H       H       H       H       H       H       H       H       H       H       H       H       H       H       H       H       H       H       H       H       H       H       H                                                                                                    | Yes                                                                                                    | E                            | INGR                                         | 2300                                     | -                         | 200970 ENGR                                        | 2300        | CONSTRUCTION                        | N 3.00              | А    | н          |         |                  |  |
| Yes AND       ENGR       4860       -       201070 ENGR       4860       SOL MECH & 3.00       R         No AND       ENOR       4870       -       200930 ENVE       2040       ENVIRONMENTAL       3.00       R         No AND       ENVE       2040       -       200930 ENVE       2040       ENVIRONMENTAL       3.00       R         Yes AND       ENVE       4020       -       200930 ENVE       2040       ENVIRONMENTAL       3.00       R         Yes AND       GEOE       1010       -       200830 GEOE       1010       PHYSICAL       3.00       R         Yes AND       MIN       2100       -       200870 MIN       2101       PLANE       3.00       A       H         Yes AND       MIN       2100       -       201030 ENR       3150       INTRO ENR       3.00       R         Yes AND       Take ENGR       -       201030 ENR       3150       INTRO ENR       3.00       R         Yes AND       Take ENGR       -       201070 ENGR       4880       STRUCTURAL       3.00       R         Yes AND       Take ENGR       -       201070 ENGR       4890       STRUCTURAL       3.00       R                                                                                                    | Yes AND                                                                                                    | E                            | INGR                                         | 3360                                     | -                         | 200970 ENGR                                        | 3360        | MECHANICS OF<br>MATERIALS LAR       | : 1.00<br>B         | A-   | н          |         | /                |  |
| No AND       ENGR       4870       -         Yes AND       ENVE       2040       -       200930 ENVE       2040       NUTRONMENTAL       3.00       H         Yes AND       ENVE       2040       -       200930 ENVE       2040       NUTRONMENTAL       3.00       H         Yes AND       ENVE       2040       -       200930 ENVE       2040       NUTRONMENTAL       3.00       H         Yes AND       GEOLE       1010       -       200870 MBME       2020       SURVY MET &       3.00       A       H         Yes AND       M&ME       2020       -       200870 MIN       210       PLANE       3.00       A       H         Yes AND       M&ME       2020       -       201030 ENVE       200       NUTRONMENTAL       3.00       A       H         Yes AND       MAME       2020       -       201030 ENVE       3150       INTRO ENR       2.00       A       H         Yes AND       Take ENGR       -       201070 ENGR       4800       STRUCTURAL       ANALYSIA       ANALYSIA       A         You are required to choose 12 of the following:<br>GEO 3000, 4020, 4300, 4300, 5300, 5510, 5530, 5570, 5150,       SURY       SURY <t< td=""><td>Yes AND</td><td>E</td><td>INGR</td><td>4860</td><td>-</td><td>201070 ENGR</td><td>4860</td><td>SOIL MECH &amp;<br/>FOUNDATION<br/>DESIGN</td><td>3.00</td><td></td><td>R</td><td></td><td></td></t<>                                                                                                    | Yes AND                                                                                                    | E                            | INGR                                         | 4860                                     | -                         | 201070 ENGR                                        | 4860        | SOIL MECH &<br>FOUNDATION<br>DESIGN | 3.00                |      | R          |         |                  |  |
| Yes AND       EVVE       2040       -       200930 EVVE       2040       ROCCESS ENGIN       3.00       H         No AND       EVVE       4020       -       200830 GEOE       1010       PROCESS ENGIN       3.00       B       H         Yes AND       GEOE       1010       -       200830 GEOE       1010       PHYSICAL       3.00       B       H         Yes AND       M&ME       2020       -       200870 MBME       2020       SURV CMET 8       3.00       A       H         Yes AND       MBME       2020       -       200870 MBME       2020       SURV CMET 8       3.00       A       H         Yes AND       MIN       2100       -       201030 EVGR       3150       INTRO ENGR       3.00       A       H         Yes AND       Take ENGR       -       201070 ENGR       4800       STRUCTURAL       3.00       R       H         Yes AND       Take ENGR       -       -       201070 ENGR       4800       STRUCTURAL       3.00       R       R         Yes AND       Take ENGR       -       -       201070 ENGR       4800       STRUCTURAL       3.00       R       R       R       R                                                                                                    | No AND                                                                                                    | E                            | NGR                                          | 4870                                     | -                         |                                                    |             |                                     |                     |      | $\sim$     |         |                  |  |
| No AND       ENVE       4020       -         Yes AND       GEOE       1010       -       200830 GEOE       1010       PHYSICAL       3.00       B       H         Yes AND       MBME       2020       -       200870 MBME       2020       SURVEYING       3.00       B+       H         Yes AND       MIN       2100       -       200870 MBME       2020       SURVEYING       3.00       A       H         Yes AND       Take ENGR       -       201030 ENGR       3150       O       A       H         Yes AND       Take ENGR       -       201070 ENGR       4800       STRUCTURAL       3.00       R       H         Yes AND       Out are required to choose 12 of the following:       GEOE 3000, 4020, 4120, 4790, 5070, 5150, 5710, 5850, 5710, 5850, 5710, 5750, 700 must choose 2       Greatist of 3000-404, 4800, 5510, 4670, 5200, 5300, 5510, 47570, 700 must choose 2         Cruit Engineering Option       ENGR       4660       SOIL MECH & FOUNDATION DESIGN       3.00         Cruit Engineering Option       ENGR       4660       SOIL MECH & FOUND                                                                                                    | Yes AND                                                                                                    | E                            | INVE                                         | 2040                                     | -                         | 200930 ENVE                                        | 2040        | ENVIRONMENT<br>PROCESS ENGI         | AL 3.00<br>N        | 8    | н          |         |                  |  |
| Yes AND       GEOE       1010       -       200830 GEOE       1010       PHYSICAL       3.00       B       H         Yes AND       M8ME       2020       -       200870 M8ME       2020       SURVEMET &       3.00       B +       H         Yes AND       MIN       2100       -       200870 MIN       2102 PLANE       3.00       A +       H         Yes AND       MIN       2100       -       200870 MIN       2102 PLANE       3.00       A +       H         Yes AND       Take ENGR       -       201030 ENGR       3150       INTRO ENGR       2.00       A +       H         Yes AND       Take ENGR       -       201070 ENGR       4880       STRUCTURAL       3.00       R         Yes AND       Take ENGR       -       201070 ENGR       4880       STRUCTURAL       3.00       R         Obe 20808       A00, 4120, 4790, 5070, 5150, ENGR 4880, 5300, 5510, 5500, 5510, 550, 5500, 5500, 500, 5500, 5500, 5500, 500, 5500, 5500, 50                                                                                                    | No AND                                                                                                    | E                            | NVE                                          | 4020                                     | -                         |                                                    |             |                                     |                     |      |            |         |                  |  |
| Yes AND       M&ME       2020       -       200870 MAME       2020       SUR Ver MET &       3.00       B+       H         Yes AND       MIN       2100       -       200870 MIN       2108       PLANE       3.00       A       H         Yes AND       Take ENGR       -       201030 ENGR       3150       Time England       A       H         Yes AND       Take ENGR       -       201030 ENGR       3150       INTRO ENGR       2.00       A       H         Yes AND       Take ENGR       -       201070 ENGR       4880       STRUCTURAL       Analysis a       B       H         Yes AND       Take ENGR       -       201070 ENGR       4880       STRUCTURAL       Analysis a       B       H         You are required to choose 12 of the following:       GEO 3086, 4040, 4120, 4790, 5070, 5150, ENGR 4580, 4480, 4840, 4830, 5300, 5510, S510, S520, S510, S510, S520, S510, S500, S510, S510, S520, S510, S510, S520, S510, S500, S510, G7550, Vou must choose 2       Credits of 3000-Heivel 400 course.         Geo 3086, 4040, 4760, 4760, 4580, 4840, 4880, STRUCTURAL ANALYSIS A DESIGN         Studied of 300-Heivel 400         Geo 3086, 4040, 4760, 4760, 5550, S500, S510, S510, S500, S510, S510, S520, S510, S510, G750, S520, S510, S510, G7550, Vou must choose 2 <td col<="" td=""><td>Yes AND</td><td>0</td><td>3EOE</td><td>1010</td><td>-</td><td>200830 GEOE</td><td>1010</td><td>PHYSICAL<br/>GEOLOGY</td><td>3.00</td><td>в</td><td>н</td><td></td><td></td></td>                                                                                                    | <td>Yes AND</td> <td>0</td> <td>3EOE</td> <td>1010</td> <td>-</td> <td>200830 GEOE</td> <td>1010</td> <td>PHYSICAL<br/>GEOLOGY</td> <td>3.00</td> <td>в</td> <td>н</td> <td></td> <td></td> | Yes AND                      | 0                                            | 3EOE                                     | 1010                      | -                                                  | 200830 GEOE | 1010                                | PHYSICAL<br>GEOLOGY | 3.00 | в          | н       |                  |  |
| Yes AND       MIN       2100       -       200870 MIN       2105       SURVEYING       3.00       A       H         Yes AND       Take ENGR       -       201030 ENGR       3150       CONTROL       A       H         Yes AND       Take ENGR       -       201030 ENGR       3150       CONTROL       A       H         No       And       Forescional       -       201070 ENGR       4880       STRUCTURAL       3.00       R         No       And       Forescional       -       201070 ENGR       4880       STRUCTURAL       3.00       R         Yes AND       Our are required to choose 12 of the Nonverging GEOE 3080, 4020, 4130, 4790, 5070, 5150, 5510, 5510, 5510, 5510, 5520, 5300, 5510, or 5750. You must choose 2       credits of 3000-kevel bit courses and 1 credit of a         A000-level lab course.       GPA : 3.53       GPA : 3.53       GPA : 3.53         GeoE 3080, 402, 4140, 4290, 404, 4140, 4290, 404, 4140, 4290, 4140, 4290, 4140, 4290, 4140, 4290, 4140, 4290, 4140, 4290, 4140, 4290, 4140, 4290, 4140, 4290, 4140, 4290, 4140, 4290, 4140, 4290, 4140, 4290, 4140, 4290, 4140, 4290, 4140, 4290, 4140, 4290, 4040, 4140, 4290, 4140, 4290, 4140, 4                                                                                                    | Yes AND                                                                                                    | M                            | 18.ME                                        | 2020                                     | -                         | 200870 M&ME                                        | 2020        | SURV OF MET 8<br>MAT ENGINEER       | & 3.00              | B+   | н          |         |                  |  |
| Yes AND Take ENGR 2.00 A H<br>3150 or<br>3570 -<br>No An Horsectand<br>Electives -<br>Course Attribute Attectment Description<br>Vo are required to choose 12 of the following:<br>GEOE 3080, 4020, 4120, 4790, 5070, 5150,<br>ENGR 450, 4460, 4580, 4580, 5500,<br>5710, 5850, ENVE 4030, 4040, 4140, 4290,<br>4300, 5970, MIN 4440, 4500, 4580, 45610, 4570,<br>5200, 5300, 5510, or 5750. You must choose 2<br>credits of 3000-level lab courses and 1 credit of a<br>4000-level lab course.<br>Area Subject Course Title Course Solution Design 3.00<br>General Engineering Option ENGR 4680 5SIL CUTURAL ANALYSIS & DESIGN 3.00<br>General Engineering WOpt E.E. 2550 INTRO TO ELECTRIC CIRCUITS 3.00<br>General Engineering WOpt E.E. 2550 INTRO TO ELECTRIC CIRCUITS 3.00<br>General Engineering WOpt E.E. 2550 ELECTRIC CIRCUITS 3.00<br>General Engineering WOpt E.E. 2550 ELECTRIC CIRCUITS 3.00<br>GENERAL COURSE COURSE COURSE COURSE COURSE COURSE COURSE COURSE COURSE COURSE COURSE                 | Yes AND                                                                                                    | P                            | 4IN                                          | 2100                                     | -                         | 200870 MIN                                         | 2100        | PLANE<br>SURVEYING                  | 3.00                | A    | н          |         |                  |  |
| No An Professional Structural 3.00 R<br>Course Attribute Attachment Description<br>You are required to choose 12 of the Blowman;<br>Geo 3006, 4020, 4120, 4790, 5070, 5150,<br>ENGR 4450, 4460, 4760, 4840, 4290,<br>4300, 5970, MN 4440, 4500, 4500, 410, 4290,<br>4300, 5970, MN 4440, 4500, 4500, 410, 4290,<br>5200, 5300, 510, or 5735. Vou must choose 2<br>credits of 3000-level lab courses and 1 credit of a<br>4000-level lab courses and 1 credit of a<br>4000-level lab courses and 1 credit of a<br>4000-level lab course and 1 credit of a<br>4000-level lab course b<br>Engineering Option ENGR 4680 STOLUCTURAL MANUATION DESIGN 3.00<br>Crivit Engineering WOpt E.E. 2530 INTRO TO ELECTRIC CIRCUITS 3.00<br>General Engineering WOpt E.E. 2550 ELECTRIC CIRCUITS 3.00<br>General Engineering WOpt E.R. 2550 ELECTRIC CIRCUITS 3.00<br>General Engineering WOpt E.R. 2550 ELECTRIC CIRCUITS 3.00<br>General Engineering WOpt E.R. 2550 ELECTRIC CIRCUITS 3.00<br>General Engineering WOpt E.R. 2550 ELECTRIC CIRCUITS 3.00<br>General Engineering WOpt E.R. 2550 ELECTRIC CIRCUITS 3.00<br>General Engineering WOpt E.R. 2550 ELECTRIC CIRCUITS 3.00<br>General Engineering WOpt E.R. 2550 ELECTRIC CIRCUITS 3.00<br>General Engineering WOpt E.R. 2550 ELECTRIC CIRCUITS 3.00<br>General Engineering WOpt E.R. 2550 ELECTRIC CIRCUITS ADRATORY 1.00<br>General Engineering WOpt E.R. 2550 ELECTRIC CIRCUITS ADRATORY 1.00<br>General Engineering WOpt E.R. 2550 ELECTRIC CIRCUITS ADRATORY 1.00<br>General Engineering WOpt E.R. 2550 ELECTRIC CIRCUITS LABORATORY 1.00<br>General Engineering WOpt E.R. 2550 ELECTRIC CIRCUITS LABORATORY 1.00<br>General Engineering WOpt E.R. 2550 ELECTRIC CIRCUITS LABORATORY 1.00<br>General Engineering WOpt E.R. 2550 ELECTRIC CIRCUITS ENGRATORY 1.00<br>General Engineering WOpt E.R. 2550 ELECTRIC CIRCUITS LABORATORY 1.00<br>General Engineering WOpt E.R. 2550 ELECTRIC CIRCUITS LABORATORY 1.00<br>General Engineering WOpt E.R. 2550 ELECTRIC CIRCUITS LABORATORY 1.00<br>General Engineering WOpt E.R. 2550 ELECTRIC CIRCUITS ENGRATORY 2.00<br>ENGR 4920W ENGINEERING DESIGN LAB 1.00<br>ENGR 4920W ENGINEERING DESIGN LAB 1.00<br>E                  | Yes AND                                                                                                    | Take ENGR<br>3150 or<br>3570 |                                              |                                          | -                         | 201030 EHSR                                        | 3150        | INTRO ENGR<br>COMPUTER APP          | 2.00<br>L           | A    | н          |         |                  |  |
| Course Attribute Net-Schement Description         GEOE 3080, 4020, 4130, 4790, 5070, 5150,<br>GEOE 3080, 4020, 4130, 4890, 5500,<br>5710, 5820, ENVE 4030, 4040, 4140, 4290,<br>4300, 5970, MIN 4440, 4500, 4580, 4610, 4670,<br>5200, 5300, 5610, or 5750. You must choose 2<br>credits of 3000-kevel bit courses and 1 credit of a<br>4000-level lab course.         GPA : 3.53                                                                                                    | No AN                                                                                                    | Professional<br>Electives    |                                              |                                          | -                         | 201070 ENGR                                        | 4880        | STRUCTURAL<br>ANALYSIS &<br>DESIGN  | 3.00                |      | R          |         |                  |  |
| You are required to choose 12 of the following:         GEOC 3008, 4020, 4120, 4790, 5970, 5150,         ENGR 4450, 4460, 4760, 4840, 4800, 5500,         S571, Di SS50, ENVE 4030, 4040, 4140, 4290,         4300, 5970, MIN 4440, 4500, 4580, 4610, 4670,         S200, 5300, 5610, or 5750. Vu music choose 2         credits of 3000-level lab courses and 1 credit of a         4000-level lab courses         Area         Subject       Course         Title       Credits         Civil Engineering Option       ENGR 4680         Stubject       Sout, Truck 14, AULYSIS & DESIGN         Oriel Engineering W/Opt       E.E.         E.E.       2530         INTRO TO ELECTRIC CIRCUITS       3.00         General Engineering W/Opt       E.E.         E.E.       2530         INTRO TO ELECTRIC CIRCUITS       3.00         General Engineering W/Opt       E.E.         Stable end w/Opt       E.E.         Q200W       ENGR 4920W       ENGRATOR LIRAUTURAL ANALYSIS & DESIGN LAB         1.00       General Engineering W/Opt       E.E.         General Engineering W/Opt       E.E.       2550         ENGR 4920W       ENGR H920W       ENGR H920W         General Engineering W/Opt       E.NGR 4920W<                                                                                                    |                                                                                                    | 6                            | Course Attrib                                | ute Attach                               | ment l                    | Description                                        |             |                                     |                     |      |            |         |                  |  |
| S710, 5830, ENVE 4030, 4040, 4140, 4290,<br>4300, 5970, MIN 4440, 4500, 4500, 4670,<br>5200, 5300, 5610, or 5750. You must choose 2<br>credits of 300-level lab course.<br><b>In Progress Courses</b><br>Area Subject Course Title Credits<br>Crivil Engineering Option ENGR 4860 STUL TRAL ANALYSIS & DESIGN 3.00<br>General Engineering w/Opt E.E. 2550 INTRO TO ELECTRIC CIRCUITS 3.00<br>General Engineering w/Opt E.E. 2550 INTRO TO ELECTRIC CIRCUITS 3.00<br>General Engineering w/Opt E.E. 2550 ELECTRIC CIRCUITS 3.00<br>General Engineering w/Opt E.E. 2550 ELECTRIC CIRCUITS 3.00<br>General Engineering w/Opt E.G. 2550 ELECTRIC CIRCUITS 3.00<br>General Engineering w/Opt E.G. 2550 ELECTRIC CIRCUITS 3.00<br>General Engineering w/Opt E.G. 2550 ELECTRIC CIRCUITS 4.00<br>General Engineering w/Opt E.G. 2550 ELECTRIC CIRCUITS 4.00<br>GENERAL CONSTRUCTION 4.00<br>GENERAL CONSTRUCTION 4.00<br>GENERAL CO |                                                                                                    | Y<br>G                       | ou are requin<br>SEOE 3080, 4<br>NGR 4450, 4 | ed to choos<br>4020, 4120,<br>460, 4760, | e 12 of<br>4790,<br>4840, | the following:<br>5070, 5150,<br>4880, 5500,       |             |                                     |                     |      |            |         |                  |  |
| GPA : 3.53<br>In Progress Courses<br>Area Subject Course Title Credits<br>Civil Engineering Option ENGR 4860 STILUCTURAL AMALYSIS & DESIGN 3.00<br>Civil Engineering Option ENGR 4860 STRUCTURAL AMALYSIS & DESIGN 3.00<br>General Engineering w/Opt E.E. 2530 INTRO TO ELECTRIC CIRCUITS 3.00<br>General Engineering w/Opt E.E. 2550 ELECTRIC CIRCUITS 3.00<br>General Engineering w/Opt E.E. 2550 ELECTRIC CIRCUITS 3.00<br>General Engineering w/Opt E.E. 2550 ELECTRIC CIRCUITS 3.00<br>General Engineering w/Opt E.R. 4920W ENGINEERING DESIGN LAB 1.00<br>General Education Groups ENGR 4920W ENGINEERING DESIGN LAB 1.00                                                                                                    |                                                                                                    | 4                            | 300, 5970, N                                 | NVE 4030, 4<br>MIN 4440, 4<br>610 or 57  | 1040, 4<br>500, 4         | 1140, 4290,<br>580, 4610, 4670,<br>1 must choose 2 |             |                                     |                     |      |            |         |                  |  |
| GPA : 3.53         In Progress Courses         Area       Subject       Course       Title       Credits         Civil Engineering Option       ENGR       4860       SOIL MECH & FOUNDATION DESIGN       3.00         Civil Engineering Option       ENGR       4860       STRUCTURAL ANALYSIS & DESIGN       3.00         General Engineering w/Opt       E.E.       2530       INTRO TO ELECTRIC CIRCUITS       3.00         General Engineering w/Opt       E.E.       2530       ENGRICERTIC CIRCUITS       1.00         General Engineering w/Opt       ENGR       4920W       ENGINEERING DESIGN LAB       1.00         General Engineering w/Opt       ENGR       4920W       ENGINEERING DESIGN LAB       1.00                                                                                                    |                                                                                                    | 4                            | redits of 3000<br>1000-level lab             | 0-level lab c<br>course.                 | ourses                    | and 1 credit of a                                  |             |                                     |                     |      |            |         |                  |  |
| GPA : 3.53<br>Area Subject Course Title Credits<br>Civil Engineering Option ENGR 4660 SOLI. MECH & FOUNDATION DESIGN 3.00<br>Civil Engineering WOpt E.E. 2530 INTRO TO ELECTRIC CIRCUITS 3.00<br>General Engineering WOpt E.E. 2550 ELECTRIC CIRCUITS 3.00<br>General Engineering WOpt E.E. 2550 ELECTRIC CIRCUITS 1.ABORATORY 1.00<br>General Education Groups ENGR 4920W ENGINEERING DESIGN LAB 1.00<br>General Education Groups ENGR 4920W ENGINEERING DESIGN LAB 1.00                                                                                                    |                                                                                                    |                              |                                              |                                          |                           |                                                    |             |                                     |                     |      |            |         |                  |  |
| In Progress Courses         Subject         Course         Title         Credits           Civil Engineering Option         ENGR         4660         SOIL MECH & FOUNDATION DESIGN         3.00           Civil Engineering option         ENGR         4860         STRUCTURAL ANALYSIS & DESIGN         3.00           General Engineering w/Opt         E.E.         2550         INTRO TO ELECTRIC CIRCUITS         3.00           General Engineering w/Opt         E.E.         2550         ELECTRIC CIRCUITS         1.00           General Engineering w/Opt         E.E.         VIOINEERING DESIGN LAB         1.00           General Engineering w/Opt         ENGR         4920W         ENGINEERING DESIGN LAB         1.00                                                                                                    |                                                                                                    |                              |                                              |                                          |                           |                                                    |             |                                     |                     | GP   | A: 3.5     | 3       |                  |  |
| Area         Subject         Course         Title         Credits           Civil Engineering Option         ENGR         4860         STOL MECH & FOUNDATION DESIGN         3.00           Civil Engineering Option         ENGR         4860         STOLUCTURAL ANALYSIS & DESIGN         3.00           General Engineering w/Opt         E.E.         2530         INTRO TO ELECTRIC CIRCUITS         3.00           General Engineering w/Opt         E.E.         2550         ELECTRIC CIRCUITS         1.00           General Engineering w/Opt         E.R.         PIOSINEERING DESIGN LAB         1.00           General Education Groups         ENGR         4920W         ENGINEERING DESIGN LAB         1.00                                                                                                    | In Progress                                                                                                    | Courses                      |                                              |                                          |                           |                                                    |             |                                     |                     |      |            |         |                  |  |
| Civil Engineering Option         ENGR         4860         SOIL MECH & FOUNDATION DESIGN         3.00           Civil Engineering Option         ENGR         4860         STRUCTURAL ANALYSIS & DESIGN         3.00           General Engineering W/Opt         E.E.         2530         INTRO TO ELECTRIC CIRCUITS         3.00           General Engineering W/Opt         E.E.         2550         ELECTRIC CIRCUITS         3.00           General Engineering W/Opt         E.R.         2550         ELECTRIC CIRCUITS         1.00           General Engineering W/Opt         ENGR         4920W         ENGINEERING DESIGN LAB         1.00           General Education Groups         ENGR         4920W         ENGINEERING DESIGN LAB         1.00                                                                                                    | Area                                                                                                    |                              | Subject                                      | Course                                   | Title                     |                                                    | с           | redits                              |                     |      |            |         |                  |  |
| Civil Engineering Option         ENGR         4880         STRUCTURAL ANALYSIS & DESIGN         3.00           General Engineering w/Opt         E.E.         2530         INTRO TO ELECTRIC CIRCUITS         3.00           General Engineering w/Opt         E.E.         2550         ELECTRIC CIRCUITS         1.00           General Engineering w/Opt         ENGR         4920W         ENGINEERING DESIGN LAB         1.00           General Engineering w/Opt         ENGR         4920W         ENGINEERING DESIGN LAB         1.00                                                                                                    | Civil Engineer                                                                                                    | ing Option                   | ENGR                                         | 4860                                     | SOIL                      | MECH & FOUNDATION DESIGN                           | 3.          | .00                                 |                     |      |            |         |                  |  |
| General Engineering w/Opt     E.E.     2530     INTRO TO ELECTRIC CIRCUITS     3.00       General Engineering w/Opt     E.E.     2550     ELECTRIC CIRCUITS LABORATORY     1.00       General Engineering w/Opt     ENGR     4920W     ENGINEERING DESIGN LAB     1.00       General Education Groups     ENGR     4920W     ENGINEERING DESIGN LAB     1.00                                                                                                    | Civil Engineer                                                                                                    | ing Option                   | ENGR                                         | 4880                                     | STRU                      | CTURAL ANALYSIS & DESIGN                           | 3.          | .00                                 |                     |      |            |         |                  |  |
| General Engineering w/Opt         E.E.         2550         ELECTRIC CIRCUITS LABORATORY         1.00           General Engineering w/Opt         ENGR         4920W         ENGINEERING DESIGN LAB         1.00           General Education Groups         ENGR         4920W         ENGINEERING DESIGN LAB         1.00                                                                                                    | General Engin                                                                                                    | neering w/Opt                | E.E.                                         | 2530                                     | INTRO                     | D TO ELECTRIC CIRCUITS                             | 3.          | .00                                 |                     |      |            |         |                  |  |
| General Engineering w/Opt ENGR 4920W ENGINEERING DESIGN LAB 1.00<br>General Education Groups ENGR 4920W ENGINEERING DESIGN LAB 1.00                                                                                                    | General Engin                                                                                                    | neering w/Opt                | E.E.                                         | 2550                                     | ELEC                      | TRIC CIRCUITS LABORATORY                           | 1           | .00                                 |                     |      |            |         |                  |  |
| General Education Groups ENGR 4920W ENGINEERING DESIGN LAB 1.00                                                                                                    | General Engin                                                                                                    | neering w/Opt                | ENGR                                         | 4920W                                    | ENGI                      | NEERING DESIGN LAB                                 | 1           | .00                                 |                     |      |            |         |                  |  |
| The state of the state of the s                                                                                            | General Educ                                                                                                    | ation Groups                 | ENGR                                         | 4920W                                    | ENGI                      | NEERING DESIGN LAB                                 | 1           | .00                                 |                     |      |            |         |                  |  |
|                                                                                                    | Done                                                                                                    |                              |                                              |                                          |                           |                                                    |             |                                     |                     |      | Trusted    | sites   | 100% *           |  |

You'll see that some requirements are built as rules. If the curriculum in the catalog allows you to choose from a list of courses, it will look like this. As you complete one of the required courses, it will be listed here.

However, the requirements for the rule will *not* be marked as met until you have completed *all* of the requirements of the rule.

| Degree Evaluati | ion Report - Windows Inte                        | rnet Explorer                     |                            |       |                                       |           |        |            |              |
|-----------------|--------------------------------------------------|-----------------------------------|----------------------------|-------|---------------------------------------|-----------|--------|------------|--------------|
| 🔊 - 🖪 ht        | tp://mtcoswb7.mtech.edu/ban8p                    | rod/bwcksxml.report?p_request_no= | 2                          |       |                                       | 💌 🛃 🗙 Uve | Search |            | 2            |
| le Edt Yew P    | <sup>r</sup> gvorites <u>T</u> ools <u>H</u> elp | 😪 Convert 👻 🛃                     | Select                     |       |                                       |           |        |            |              |
| * * 8.•0        | Oracle Application Server For                    | . 6 STARS - Scholarship Tracking  | Degree Evaluation Report X |       |                                       | 💁 • 6     | 3 - 6  | 🛉 🔹 🔂 Bage | - 🍈 Tgols -  |
| Yes             | CHEM                                             | 1056 -                            | 200530 CHEM                | 1056  | GENERAL CHEMISTRY                     | 3.00      | С      | н          | $\checkmark$ |
| Yes AND         | CHEM                                             | 1066 -                            | 200570 CHEM                | 1066  | GENERAL CHEMISTRY                     | 3.00      | в      | *          |              |
| Yes AND         | CHEM                                             | 1136 -                            | 200570 CHEM                | 1136  | GENERAL CHEMISTRY                     | 1.00      | Α      | 4          |              |
| Yes AND         | COMM                                             | 1046 -                            | 200470 ENGL                | 1046  | ENGLISH                               | 3.00      |        | н          |              |
| Yes AND         | ECON                                             | 2606 -                            | 200530 ECON                | 2606  | PRINCIPLES OF                         | 2.00      | в      | н          |              |
| No AND          | ENGR                                             | 1010 -                            |                            | /     | Contonaca                             |           |        |            | //           |
| Yes AND         | ENGR                                             | 1050 -                            | 200830 ENGR                | 4970  | INDUSTR MACH<br>WIRING BY CODE        | 1.00      | А      | н          |              |
| Yes AND         | ENGR                                             | 2050 -                            | 200570 ENGR                | 2050  | ENGINEERING<br>MECHANICS-STATICS      | 3.00      | C+     | н          | /            |
| Yes AND         | ENGR                                             | 2060 -                            | 200630 ENGR                | 2060  | ENGINEERING<br>MECHANICS-<br>DYNAMICS | 3.00      | c-     | "          |              |
| Yes AND         | ENGR                                             | 2150 -                            | 200670 ENGR                | 3350  | MECHANICS OF                          | 3.00      | в/     | н          |              |
| Yes AND         | ENGR                                             | 2530 -                            | 200630 ENGR                | 2530  | INTRO TO ELECTRIC                     | 3.00      | c      | н          |              |
| Yes AND         | ENGR                                             | 2550 -                            | 200630 ENGR                | 2550  | ELECTRIC CIRCUITS                     | 1 00      | B-     | н          |              |
| Yes AND         | ENGR                                             | 3210W -                           | 200670 ENGR                | 3210W | SCIENTIFIC &<br>TECHNICAL WRITING     | 3.00      | с      | н          |              |
| No AND          | ENGR                                             | 3260 -                            |                            | /     |                                       | /         |        |            |              |
| Yes AND         | ENGR                                             | 3270 -                            | 200730 ENGR                | 3270  | DIGITAL CIRCUIT<br>DESIGN             | 3.00      | в      | н          |              |
| No AND          | ENGR                                             | 3340 -                            |                            |       |                                       |           |        |            |              |
| Yes AND         | ENGR                                             | 3540 -                            | 200730 ENGR                | 3540  | ELECTRIC MACHINES                     | 3.00      | B+     | н          |              |
| Yes AND         | ENGR                                             | 3550 -                            | 200770 ENGR                | 3550  | ELECTRIC CIRCUITS                     | 3.00      | с      | н          |              |
| Yes AND         | ENGR                                             | 3570 -                            | 200830 ENGR                | 3570  | ELECTRONIC DESIGN                     | 4.00      | В      | н          |              |
| Yes AND         | ENGR                                             | 3580 -                            | 200830 ENGR                | 3580  | SIGNALS & SYSTEMS<br>ANALYSIS         | 3.00      | с      | н          |              |
| Yes AND         | ENGR                                             | 4040 -                            | 200930 ENGR                | 4040  | PROFESSIONAL<br>ENGINEERING           | 1.00      | в      | н          |              |
| Yes AND         | ENGR                                             | 4280 -                            | 200870 C.S.                | 2156  | EMBEDDED SYSTEMS<br>DEVELOPMENT       | 3.00      | B-     | н          |              |
| No AND          | ENGR                                             | 4410 -                            |                            |       |                                       |           |        |            |              |
| No AND          | ENGR                                             | 4440 -                            |                            |       |                                       |           |        |            |              |
| No AND          | ENGR                                             | 4920W -                           |                            |       |                                       |           |        |            |              |
|                 | ENCR                                             | 4940                              | 200020 ENCD                | 10.10 | ENGINE EDING                          | 1.00      |        | H          |              |

\*\*COURSE

SUBSTITUTIONS – If the course that was completed is different than the course that was required, this means that you completed a course substitution form to substitute one course for another.

| Deg | ree Evalua | ation Report - Windows Int    | ternet Explorer    |                        |                     |              |         |        |                                      |                   |      |             |              | . 8       |
|-----|------------|-------------------------------|--------------------|------------------------|---------------------|--------------|---------|--------|--------------------------------------|-------------------|------|-------------|--------------|-----------|
| K   | )• 🖪       | http://mtcoswb7.mtech.edu/ban | 8prod/bwcksxmi.rep | ort2p_request_no=5     | 5                   |              |         |        |                                      | v (+              | ×    | Live Search |              | م         |
|     | dt yen     | Favorites Tools Help          |                    | 🗞 Convert 🔹 📩          | Select              |              |         |        |                                      |                   |      |             |              |           |
| 4   | - 88       | Crade Application Server For  | 🍘 STARS - Sch      | holarship Tracking     | 🔁 Degree Eval       | uation Repor | t ×     |        |                                      |                   | ۵.   | 🛛 · 🖶       | • 🕑 Boge • ( | 💮 Tgols 🔻 |
| Met | Conditi    | ion Rule Subject Attri        | bute Low Hi        | gh Required<br>Credits | Required<br>Courses | Term         | Subject | Course | Title                                | Attribute Credits | Grad | e Source    |              |           |
| 'es |            | BIOL                          | 2016               | -                      |                     | 200870       | BIOL    | 2016   | ANATOMY & PHYSIOLOGY I               | 4.00              | с    | н           |              |           |
| 'es | AND        | BIOL                          | 2026               | -                      |                     | 200930       | BIOL    | 2026   | ANATOMY &<br>PHYSIOLOGY II           | 4.00              | в    | н           |              |           |
| res | AND        | BUS                           | 0102               | -                      |                     | 200930       | BUS     | 0102   | ACCTG<br>PROCEDURES I                | 3.00              | B+   | н           | _            | $\sim$    |
| 'es | AND        | BUS                           | 0114               | -                      |                     | 200970       | BUS     | 0114   | BEG MEDICAL<br>TRANSCRIPTION         | 2.00              | C+   | н           |              |           |
| 'es | AND        | BUS                           | 0116               | -                      |                     | 200930       | BUS     | 0116   | BASIC MEDICAL<br>RECORDS             | 3.00              | A    | н           |              |           |
| 10  | AND        | BUS                           | 0120               |                        |                     |              |         |        |                                      |                   |      |             |              |           |
| No. | AND        | BUS                           | 0207               | -                      |                     |              |         |        |                                      |                   |      |             |              |           |
| (es | AND        | BUS                           | 0230               | -                      |                     | 200970       | BUS     | 0230   | Waiver                               |                   |      | P           |              |           |
| l0  | AND        | BUS                           | 0247               | -                      |                     |              |         |        |                                      |                   |      |             |              |           |
| ŕes | AND        | BUS                           | 0261               | -                      |                     | 201030       | BUS     | 0261   | HEALTH SERVICE<br>ACCTNG<br>SOFTWARE | 3.00              | A    | н           |              |           |
| No  | AND        | COMM                          | 1046               | -                      |                     |              |         |        |                                      |                   |      |             |              |           |
| No  | AND        | COMM                          | 1216               | -                      |                     |              |         |        |                                      |                   |      |             |              |           |
| res | AND        | HLTH                          | 0102               | -                      |                     | 200870       | HLTH    | 0102   | SOFT SKILLS FOR<br>HEALTHCARE PRO    | 1.00              | A    | н           |              |           |
| res | AND        | HLTH                          | 0103               | -                      |                     | 200850       | HLTH    | 0103   | MEDICAL<br>TERMINOLOGY               | 3.00              | A    | н           |              |           |
| res | AND        | HUTH                          | 0104               | -                      |                     | 200850       | HLTH    | 0104   | MEDICAL ETHICS                       | 2.00              | A    | н           |              |           |
| res | AND        | HLTH                          | 0205               | -                      |                     | 200970       | HLTH    | 0205   | FUNDMNTLS OF<br>MEDICAL ASSIST I     | 4.00              | A-   | н           |              |           |
| res | AND        | HLTH                          | 0206               | -                      |                     | 200970       | HLTH    | 0206   | MEDICAL ASSIST<br>PRACTICUM I        | 2.00              | Ρ    | н           |              |           |
| res | AND        | HLTH                          | 0207               | -                      |                     | 201030       | HLTH    | 0207   | FUNDAMENTALS OF<br>MED ASSIST II     | 4.00              | B+   | н           |              |           |
| ŕes | AND        | HLTH                          | 0208               | -                      |                     | 201030       | HLTH    | 0208   | MEDICAL<br>ASSISTING<br>PRACTICUM II | 3.00              | Ρ    | н           |              |           |
| res | AND        | HLTH                          | 0209               | -                      |                     | 200930       | HLTH    | 0209   | PHARMACOLOGY                         | 3.00              | в    | н           |              |           |
| lo  | AND        | LT.                           | 1416               | -                      |                     |              |         |        |                                      |                   |      |             |              |           |
| res | AND        | MATH                          | 0102               | -                      |                     | 200930       | MATH    | 0102   | INTERMEDIATE<br>ALGEBRA              | 3.00              | С    | н           |              |           |
| (es | AND        | MT                            | 0220               | -                      |                     | 201030       | MT      | 0220   | EMPLOYMENT<br>STRATEGIES             | 2.00              | A    | н           |              |           |
| No  | AND        | PSYC                          | 1000               | -                      |                     |              |         |        |                                      |                   |      |             |              |           |
|     |            |                               |                    |                        |                     |              |         |        |                                      |                   | GPA  | 3.25        |              |           |

\*\*WAIVERS – If you have received approval to waive a course, it will be indicated like this:

|                                                                                                    | http://mtcoswb7.mted                                                                                           | h.edu/ban8prod/bwcks:                                                                                                    | oml.report?p_rec                                                                         | ouest no=10                                                                                                    |                                                                                                   |                                       |                                    | v 49          |     | Live Sear  | a P-                     |
|----------------------------------------------------------------------------------------------------|----------------------------------------------------------------------------------------------------|----------------------------------------------------------------------------------------------------|------------------------------------------------------------------------------------------|----------------------------------------------------------------------------------------------------|---------------------------------------------------------------------------------------------------|---------------------------------------|------------------------------------|---------------|-----|------------|--------------------------|
| Edt W                                                                                                    | ew Favorites Tools                                                                                             | Help                                                                                                    | Conv                                                                                     | ert + 📆 Select                                                                                                    |                                                                                                   |                                       |                                    |               |     |            |                          |
| × 88                                                                                                    | Oracle Application                                                                                             | Server For 6 STA                                                                                                    | R5 - Scholarship                                                                         | Trading B Degree Evaluat                                                                                                    | ion Report X                                                                                      |                                       |                                    |               | ۵.  | <b>N</b> - | 🖶 * 🔂 Bage - 🍈 Tgols - " |
| s AND                                                                                                    |                                                                                                    | ENVE                                                                                                    | 2040                                                                                     | •                                                                                                    | 200930 ENVE                                                                                       | 2040                                  | ENVIRONMENTAL                      | 3.00          | В   | н          | ^                        |
|                                                                                                    |                                                                                                    | ENVE                                                                                                    | 4020                                                                                     |                                                                                                    |                                                                                                   |                                       | PROCESS ENGIN                      |               |     |            |                          |
| s AND                                                                                                    |                                                                                                    | GEOE                                                                                                    | 1010                                                                                     |                                                                                                    | 200830 GEOE                                                                                       | 1010                                  | PHYSICAL                           | 3.00          | в   | н          |                          |
| s AND                                                                                                    |                                                                                                    | M8.ME                                                                                                    | 2020                                                                                     |                                                                                                    | 200870 M&ME                                                                                       | 2020                                  | SURV OF MET & MAT ENGINEER         | 3.00          | B+  | н          |                          |
| s AND                                                                                                    |                                                                                                    | MIN                                                                                                    | 2100                                                                                     |                                                                                                    | 200870 MIN                                                                                        | 2100                                  | PLANE<br>SURVEYING                 | 3.00          | А   | н          |                          |
| is AND                                                                                                    | Take ENGR<br>3150 or<br>3570                                                                                   |                                                                                                    |                                                                                          | -                                                                                                    | 201030 ENGR                                                                                       | 3150                                  | INTRO ENGR<br>COMPUTER APPL        | 2.00          | A   | н          |                          |
| AND                                                                                                    | Professional<br>Electives                                                                                      |                                                                                                    |                                                                                          | -                                                                                                    | 201070 ENGR                                                                                       | 4880                                  | STRUCTURAL<br>ANALYSIS &<br>DESIGN | 3.00          |     | R          |                          |
|                                                                                                    |                                                                                                    | Course Attribu                                                                                                    | ute Attachi                                                                              | ment Description                                                                                                    |                                                                                                   |                                       |                                    |               |     |            | /                        |
|                                                                                                    |                                                                                                    | 5200, 5300, 56                                                                                                    | 10 or 575                                                                                | 0. You must choose :                                                                                                    | 0,                                                                                                |                                       |                                    |               |     |            |                          |
| Progr                                                                                                    | nse Courses                                                                                                    | 5200, 5300, 56<br>credits of 3000<br>4000-level lab c                                                                                    | 10, or 575<br>-level lab o<br>course.                                                    | 0. You must choose<br>ourses and 1 credit of                                                                                                    | 0,<br>2<br>1<br>a                                                                                 |                                       |                                    |               | GPA | : 3.5      | 3                        |
| Progr                                                                                                    | ess Courses                                                                                                    | 5200, 5300, 56<br>credits of 3000<br>4000-level lab c                                                                                    | Course                                                                                   | 00, 4010, 4010, 4070                                                                                                    | 0,<br>2<br>1 a                                                                                    |                                       | rodite                             |               | GPA | : 3.5      | 3                        |
| o Progra<br>rea<br>vil Engin<br>vil Engin<br>eneral En                                                    | ess Courses<br>eering Option<br>neering Option<br>ngineering w/opt                                             | S200, 5300, 56<br>credits of 3000<br>4000-level lab c<br>Subject<br>ENGR<br>E.E.                                                         | Course<br>4860<br>4880<br>2530                                                           | Title<br>SOIL MECH & FOUND<br>STRUCTURAL ANALY<br>INTRO TO ELECTRIC                                                                                                    | o,<br>2<br>a<br>a<br>a<br>a<br>a<br>a<br>a<br>a<br>a<br>a<br>a<br>a<br>a<br>a<br>a<br>a<br>a<br>a | C<br>3.<br>3.<br>3.                   | redits                             |               | GPA | .: 3.5     | 3                        |
| o Progra<br>rea<br>vil Engin<br>vil Engin<br>eneral Ei<br>eneral Ei                                       | ess Courses<br>heering Option<br>ngineering w/Opt<br>ngineering w/Opt                                          | S200, 530, 56<br>credits of 3000<br>4000-level lab c<br>Subject<br>ENGR<br>ENGR<br>E.E.<br>E.E.<br>E.E.                                  | Course<br>4860<br>4880<br>2530<br>2550                                                   | Title<br>SOL MECH & FOUND<br>STRUCTURAL ANALL<br>INTRO TO ELECTRIC<br>CLECTRIC CIRCUITS                                                                                                    | a<br>a<br>ATION DESIGN<br>SIS & DESIGN<br>CIRCUITS<br>LABORATORY                                  | C<br>3.<br>3.<br>3.<br>1.             | redits                             |               | GPA | 1: 3.5     | 13                       |
| e Progra<br>vil Engin<br>vil Engin<br>eneral E<br>eneral E<br>eneral E                                    | eess Courses<br>eering Option<br>ngineering v/Opt<br>ngineering w/Opt<br>ngineering w/Opt                      | S200, 530, 56<br>credits of 3000<br>4000-level lab c<br>Bubject<br>ENGR<br>ENGR<br>E.E.<br>E.E.<br>E.E.<br>E.R.<br>E.R.<br>E.R.          | Course<br>4860<br>4880<br>2530<br>2550<br>4920W                                          | Title<br>SOIL MECH & FOUND<br>STRUCTURAL ANALY<br>INTRO TO ELECTRIC<br>ELECTRIC CIRCUITS<br>ENGINEERING DESIC                                                                                                    | ATION DESIGN<br>SIS & DESIGN<br>CIRCUTS<br>LABORATORY<br>IN LAB                                   | C<br>3.<br>3.<br>3.<br>1.<br>1.       | redits                             |               | GPA | 1: 3.5     | 3                        |
| o Progra<br>rea<br>vil Engin<br>vil Engin<br>eneral Ei<br>eneral Ei<br>eneral Ei<br>eneral Ei             | ess Courses<br>eering Option<br>eering Option<br>ngineering w/Opt<br>ngineering w/Opt<br>ducation Groups       | S200, S300, S6<br>credits of 3000<br>4000-level lab c<br>ENGR<br>ENGR<br>E.E.<br>E.E.<br>ENGR<br>ENGR<br>ENGR                            | Course<br>Course<br>4860<br>4880<br>2530<br>2550<br>4920W                                | Title<br>Title<br>SOIL MECH & FOUND<br>STRUCTURAL ANALY<br>INTRO TO ELECTRIC<br>ELECTRIC CIRCUITS<br>ENGINEERING DESIC<br>ENGINEERING DESIC                                                                                                    | ation design<br>stis & design<br>circuits<br>Laboratory<br>in Lab                                 | C<br>3<br>3<br>3<br>1<br>1<br>1       | redits                             |               | GPA | 1: 3.5     | 3                        |
| o Progn<br>rea<br>vil Engin<br>vil Engin<br>eneral Ei<br>eneral Ei<br>eneral Ei<br>eneral Ei<br>hail Shae | ess Courses<br>eering Option<br>ngineering wOpt<br>ngineering wOpt<br>ducation Groups<br>u L. Zanto            | S200, S300, S6<br>credits of 3000<br>4000-level lab of<br>ENGR<br>ENGR<br>E.E.<br>ENGR<br>ENGR<br>ENGR                                   | Course<br>4860<br>4880<br>2550<br>4920W                                                  | Title<br>Title<br>Ti | ation design<br>sis & design<br>circuits<br>Laboratory<br>IN LAB                                  | C<br>3.<br>3.<br>1.<br>1.<br>1.       | redits                             |               | GPA | .: 3.5     | 3                        |
| o Progra<br>rea<br>vil Engin<br>ineral Er<br>eneral Er<br>eneral Er<br>eneral Er<br>mail Shae             | ess Courses<br>eering Option<br>ngineering w/Opt<br>ngineering w/Opt<br>ducation Groups<br>i L. Zanto<br>: 8.4 | S200, S300, S6<br>credits of 3000<br>4000-level lab c<br>Subject<br>ENGR<br>ENGR<br>E.E.<br>E.R.<br>E.R.<br>ENGR<br>ENGR<br>ENGR<br>ENGR | 510, or 575<br>-level lab o<br>course.<br>4860<br>4880<br>2530<br>2550<br>4920W<br>4920W | Title<br>Title<br>SOIL MECH & FOUND<br>STRUCTURAL ANALY<br>INTRO TO ELECTRIC<br>ELECTRIC CIRCUITS<br>ENGINEERING DESIC<br>ENGINEERING DESIC                                                                                                    | ATION DESIGN<br>SIS & DESIGN<br>CIRCUITS<br>LABORATORY<br>IN LAB                                  | C<br>3.<br>3.<br>1.<br>1.<br>1.<br>1. | redits                             | at-If Analysi | GP/ | 1: 3.5     | 3                        |

At the bottom of the evaluation there is a list of courses in which you are currently enrolled.

## WHAT-IF ANALYSIS

If you are considering changing your major, you can use the What-If Analysis to see which of the classes you've already taken can be used to complete the degree requirements of another degree.

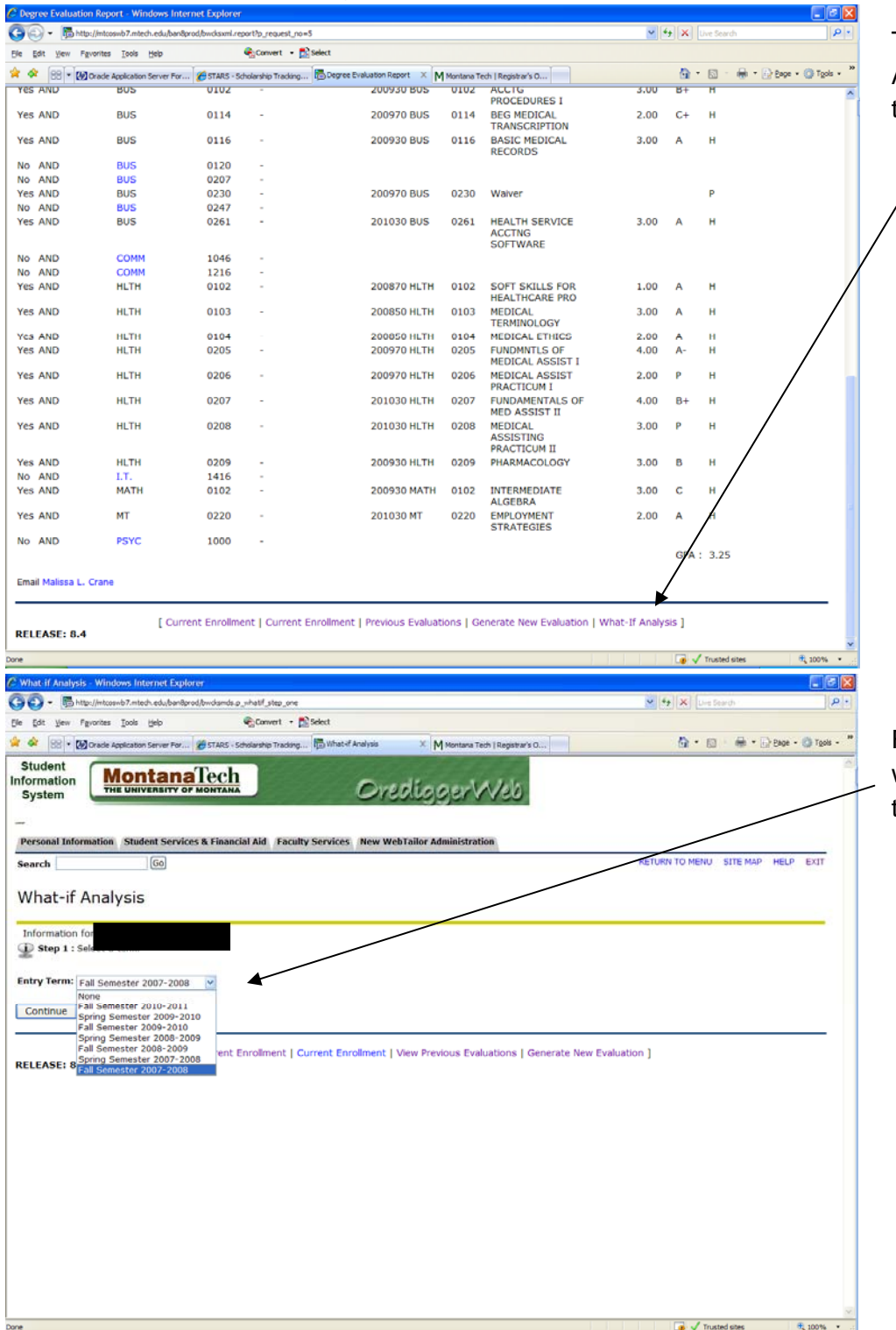

To perform a What-If Analysis, click on the link at the bottom of the page.

First choose the catalog from which you wish to graduate, then click Continue.

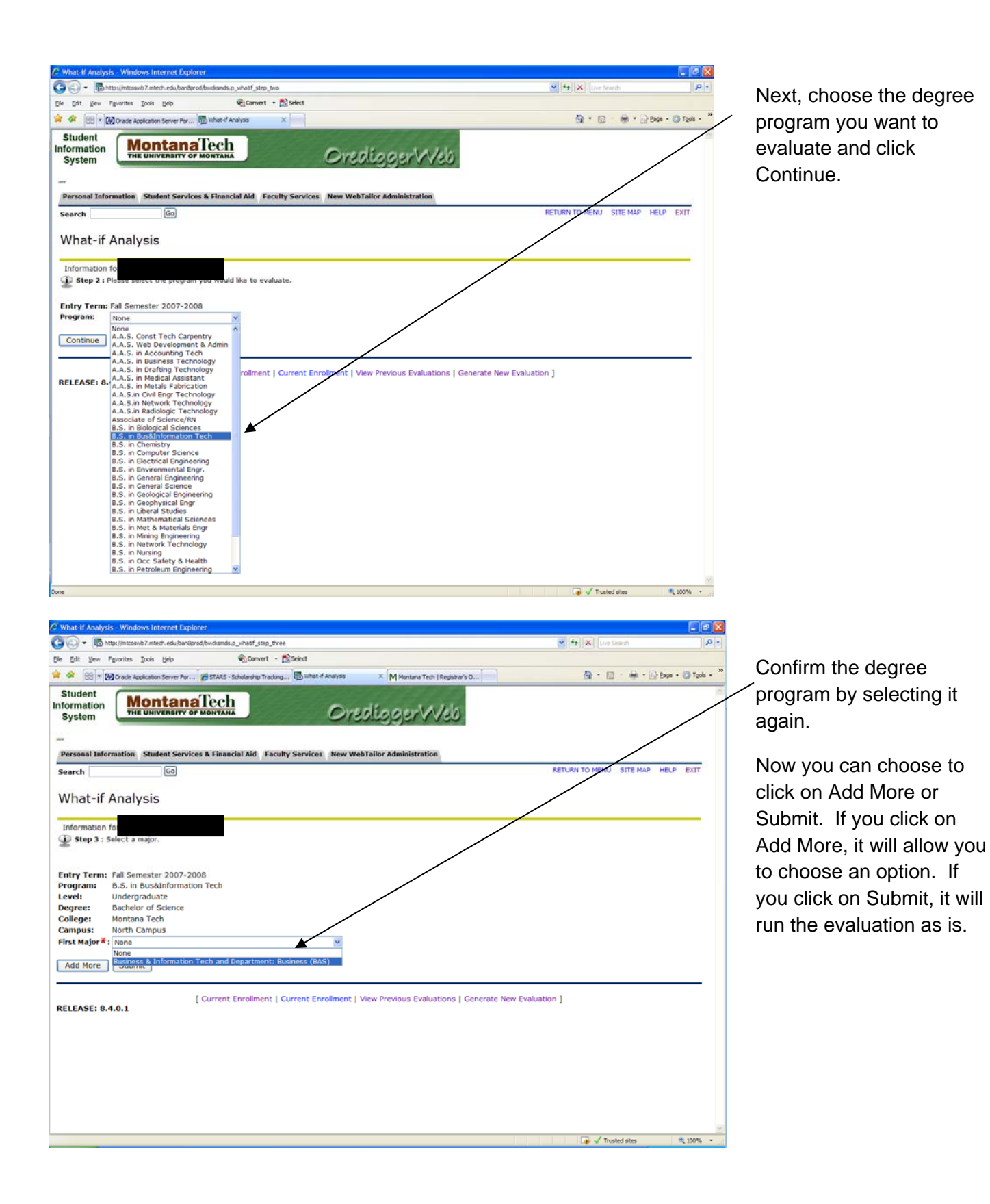

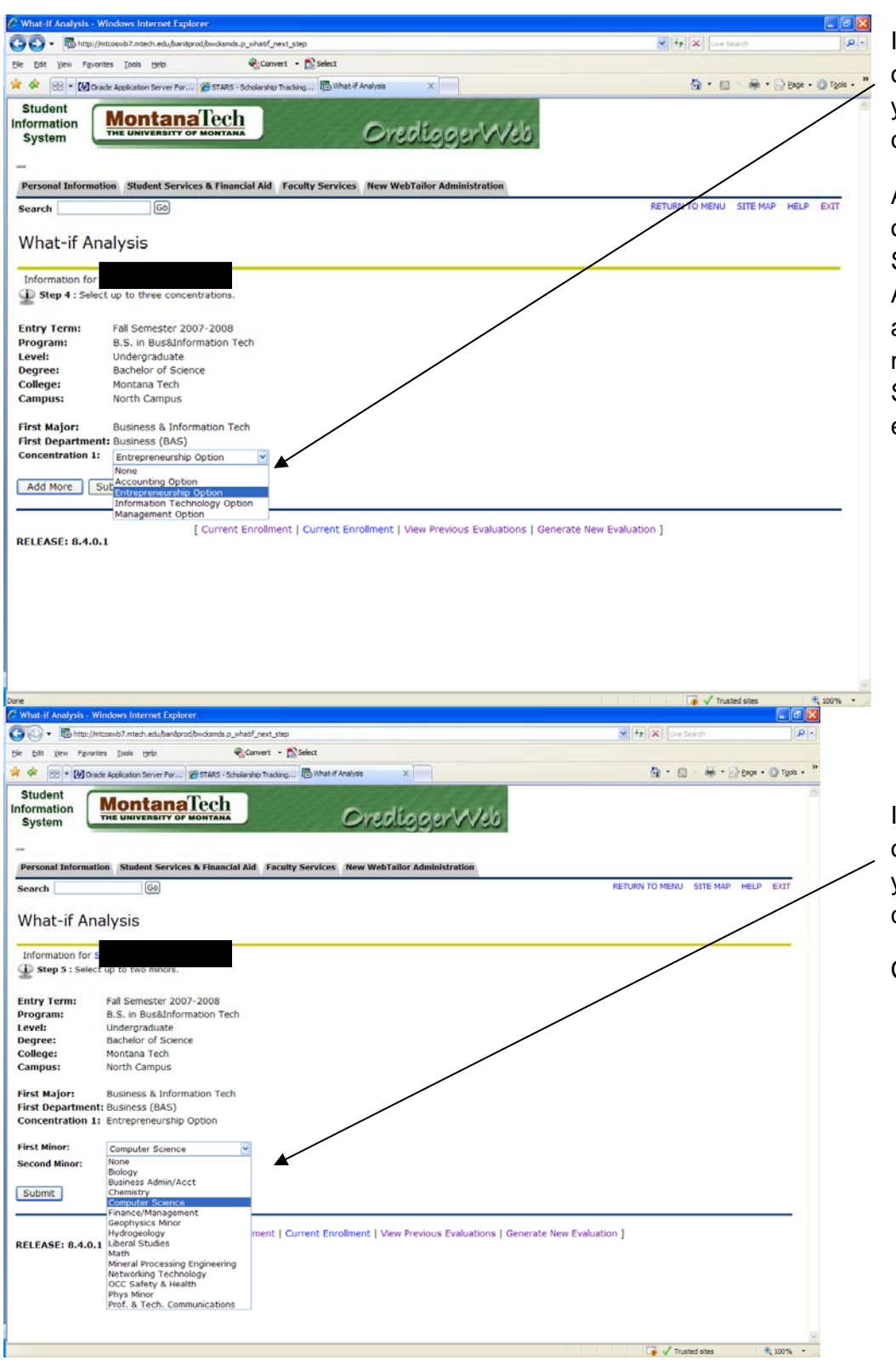

If you chose Add More on the previous screen, you will now need to choose an option.

Again, you can now click on either Add More or Submit. If you click on Add More, you will be allowed to choose a minor. If you click on Submit, it will run the evaluation as is.

If you chose Add More on the previous screen, you will now need to choose a minor(s).

Click on Submit.

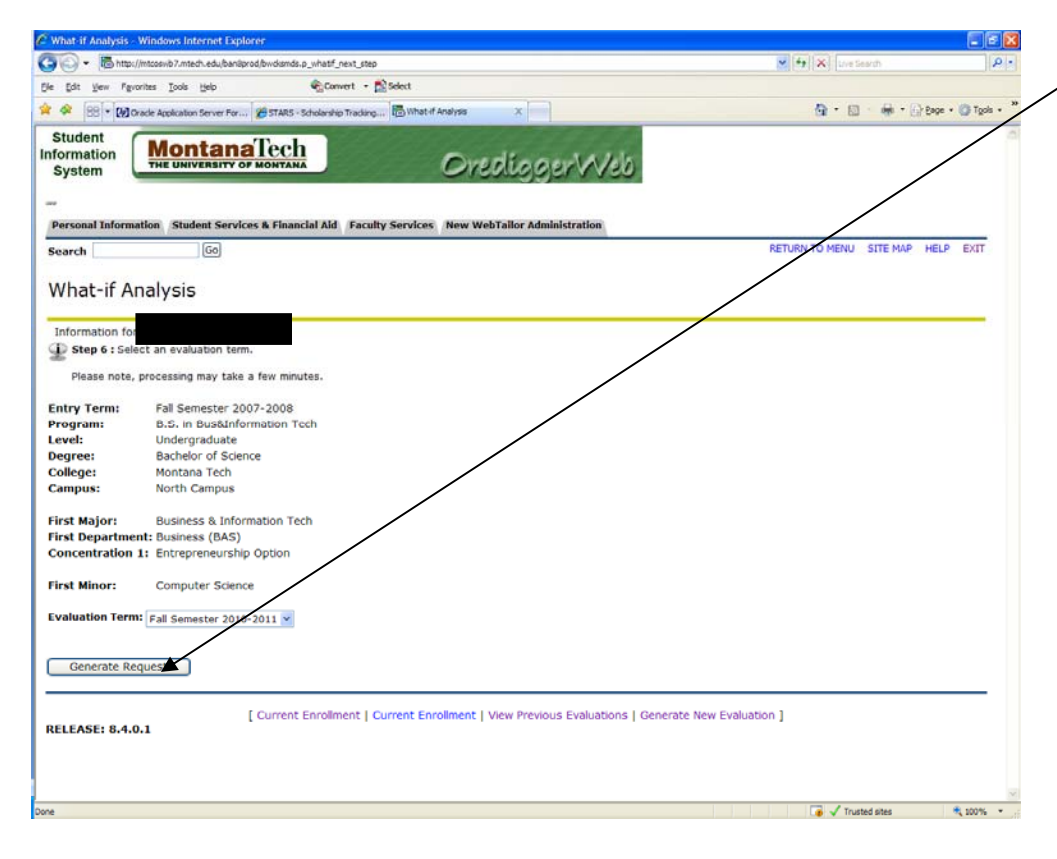

Click on Generate Request. This will bring up an evaluation showing what courses are required to complete a degree in the program you selected for the What-If Analysis, and which of those courses you have completed.